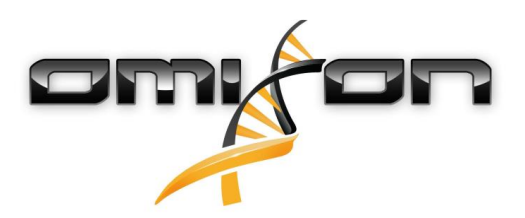

# Ghidul utilizatorului

Omixon HLA Twin CE 4.4.0

01/18/2021

| 1     | Istoricul reviziilor și modificărilor                      | 5   |
|-------|------------------------------------------------------------|-----|
| 2     | Introducere                                                | 9   |
| 2.1   | Informații cu privire la companie                          | 9   |
| 2.2   | Simboluri generale utilizate                               | 9   |
| 2.3   | Informații generale                                        | 9   |
| 2.4   | Tehnologii de secvențializare                              | 9   |
| 2.5   | Principiul metodei                                         | 9   |
| 2.5.1 | Algoritmul de genotipare consens (GC)                      | 10  |
| 2.5.2 | Algoritmul de genotipare statistică (GS)                   | 10  |
| 2.5.3 | Genotipare Twin                                            | 10  |
| 2.6   | Destinație                                                 | 10  |
| 2.7   | Avertismente și măsuri de precauție:                       | 10  |
| 2.7.1 | Limitările care afectează utilizarea produsului            | 10  |
| 2.8   | Metode de validare și caracteristici legate de performanță | 10  |
| 2.8.1 | Holotype HLA v2                                            | 11  |
| 2.8.2 | Holotype HLA v3                                            | 11  |
| 2.8.3 | Omnitype v1                                                | 11  |
| 2.9   | Note de lansare                                            | 12  |
| 2.10  | Referințe                                                  | 12  |
| 3     | Ghid de instalare                                          | .13 |
| 3.1   | Introducere                                                | 13  |
| 3.1.1 | Informații generale                                        | 13  |
| 3.1.2 | Actualizare de la HLA Twin 3.1.3 sau o versiune anterioară | 13  |
| 3.2   | Configurații disponibile                                   | 13  |
| 3.2.1 | Informații generale                                        | 13  |
| 3.2.2 | Desktop                                                    | 13  |
| 3.2.3 | Server (autonom)                                           | 14  |
| 3.2.4 | Server (partajat)                                          | 14  |
| 3.3   | Cerințe de sistem                                          | 15  |
| 3.4   | Instalarea MySQL                                           | 15  |
| 3.4.1 | Windows                                                    | 16  |

|                                                                                                    | 2 OSX                                                                                                    | 23                                                                                           |
|----------------------------------------------------------------------------------------------------|----------------------------------------------------------------------------------------------------|----------------------------------------------------------------------------------------------|
| 3.4.3                                                                                                    | 3 Linux                                                                                                    | 30                                                                                           |
| 3.5                                                                                                    | Configurarea unei baze de date MySQL preexistente                                                                                                    | 30                                                                                           |
| 3.6                                                                                                    | Instalare Desktop                                                                                                    | 31                                                                                           |
| 3.6.1                                                                                                    | Actualizare de la HLA Twin 3.1.3 sau o versiune anterioară                                                                                                    | 31                                                                                           |
| 3.6.2                                                                                                    | 2 Instalarea HLA Twin Desktop                                                                                                    | 31                                                                                           |
| 3.7                                                                                                    | Instalare Server autonom                                                                                                    | 40                                                                                           |
| 3.7.1                                                                                                    | Actualizare de la HLA Twin 3.1.3 sau o versiune anterioară                                                                                                    | 40                                                                                           |
| 3.7.2                                                                                                    | 2 Observații anterioare instalării                                                                                                    | 40                                                                                           |
| 3.7.3                                                                                                    | Instalarea HLA Twin Server                                                                                                    | 41                                                                                           |
| 3.8                                                                                                    | Instalare Client                                                                                                    | 52                                                                                           |
| 3.8.1                                                                                                    | Actualizare de la HLA Twin 3.1.3 sau o versiune anterioară                                                                                                    | 52                                                                                           |
| 3.8.2                                                                                                    | 2 Observații anterioare instalării                                                                                                    | 52                                                                                           |
| 3.8.3                                                                                                    | Instalarea HLA Twin Client                                                                                                    | 53                                                                                           |
| 3.9                                                                                                    | Instrucțiuni pentru prima utilizare                                                                                                    | 60                                                                                           |
| 3.9.1                                                                                                    | Conectarea la server                                                                                                    | 60                                                                                           |
|                                                                                                    | Conectarea clientului                                                                                                    | 60                                                                                           |
|                                                                                                    |                                                                                                    |                                                                                              |
|                                                                                                    | Exportarea și importarea configurațiilor conexiunilor                                                                                                    | 61                                                                                           |
| 3.9.2                                                                                                    | Exportarea și importarea configurațiilor conexiunilor<br>2 Crearea primului utilizator                                                                                                    | 61<br>61                                                                                     |
| 3.9.2<br><b>4</b>                                                                                               | Exportarea și importarea configurațiilor conexiunilor<br>2 Crearea primului utilizator<br>Ghid de pornire rapidă                                                                                                    | 61<br>61<br>62                                                                               |
| 3.9.2<br><b>4</b><br>4.1                                                                                        | Exportarea și importarea configurațiilor conexiunilor<br>2 Crearea primului utilizator<br>Ghid de pornire rapidă<br>Conectare                                                                                                    | 61<br>61<br><b>62</b><br>62                                                                  |
| 3.9.2<br><b>4</b><br>4.1<br>4.2                                                                                 | Exportarea și importarea configurațiilor conexiunilor<br>Crearea primului utilizator<br>Ghid de pornire rapidă<br>Conectare<br>Tabloul de bord pentru genotipare                                                                                                    | 61<br>61<br>62<br>62                                                                         |
| 3.9.2<br><b>4</b><br>4.1<br>4.2<br>4.3                                                                          | Exportarea și importarea configurațiilor conexiunilor<br>2 Crearea primului utilizator<br><b>Ghid de pornire rapidă.</b><br>Conectare<br>Tabloul de bord pentru genotipare<br>Analiză                                                                                                    | 61<br>62<br>62<br>62<br>63                                                                   |
| <ul> <li>3.9.2</li> <li>4</li> <li>4.1</li> <li>4.2</li> <li>4.3</li> <li>4.3.1</li> </ul>                      | Exportarea și importarea configurațiilor conexiunilor<br>Crearea primului utilizator<br>Ghid de pornire rapidă<br>Conectare<br>Tabloul de bord pentru genotipare<br>Analiză<br>Genotipare simplă - recomandată pentru probele Holotype                                                                                                    | 61<br>62<br>62<br>62<br>63<br>63                                                             |
| <ul> <li>3.9.2</li> <li>4</li> <li>4.1</li> <li>4.2</li> <li>4.3</li> <li>4.3.1</li> <li>4.3.2</li> </ul>       | Exportarea și importarea configurațiilor conexiunilor<br>2 Crearea primului utilizator<br><b>Ghid de pornire rapidă</b><br>Conectare<br>Tabloul de bord pentru genotipare<br>Analiză<br>Genotipare simplă - recomandată pentru probele Holotype                                                                                                    | 61<br>62<br>62<br>62<br>63<br>63<br>63                                                       |
| 3.9.2<br><b>4</b><br>4.1<br>4.2<br>4.3<br>4.3.1<br>4.3.2<br>4.4                                                 | <ul> <li>Exportarea și importarea configurațiilor conexiunilor</li></ul>                                                                                                    | 61<br>62<br>62<br>63<br>63<br>63<br>63                                                       |
| 3.9.2<br><b>4</b><br>4.1<br>4.2<br>4.3<br>4.3.1<br>4.3.2<br>4.4                                                 | Exportarea și importarea configurațiilor conexiunilor                                                                                                    | 61<br>62<br>62<br>62<br>63<br>63<br>63<br>63<br>63                                           |
| 3.9.2<br><b>4</b><br>4.1<br>4.2<br>4.3<br>4.3.1<br>4.3.2<br>4.4<br>4.4.1<br>4.5                                 | Exportarea și importarea configurațiilor conexiunilor<br>Crearea primului utilizator<br>Ghid de pornire rapidă<br>Conectare<br>Tabloul de bord pentru genotipare<br>Analiză<br>Genotipare simplă - recomandată pentru probele Holotype<br>Rezultate<br>Rezultatele analizei de genotipare<br>Depanare în cazul în care lipsesc rezultate<br>Rezultatul probei pentru genotipare                                               | 61<br>62<br>62<br>63<br>63<br>63<br>63<br>63<br>65                                           |
| 3.9.2<br><b>4</b><br>4.1<br>4.2<br>4.3<br>4.3.1<br>4.3.2<br>4.4<br>4.4.1<br>4.5<br>4.6                          | Exportarea și importarea configurațiilor conexiunilor<br>Crearea primului utilizator<br>Ghid de pornire rapidă<br>Conectare<br>Tabloul de bord pentru genotipare<br>Analiză<br>Genotipare simplă - recomandată pentru probele Holotype<br>Rezultate<br>Rezultate analizei de genotipare<br>Depanare în cazul în care lipsesc rezultate<br>Rezultatul probei pentru genotipare<br>Browserul genelor                            | 61<br>62<br>62<br>63<br>63<br>63<br>63<br>65<br>65                                           |
| 3.9.2<br><b>4</b><br>4.1<br>4.2<br>4.3<br>4.3.1<br>4.3.2<br>4.4<br>4.4.1<br>4.5<br>4.6<br>4.7                   | Exportarea și importarea configurațiilor conexiunilor<br>Crearea primului utilizator<br>Ghid de pornire rapidă<br>Conectare<br>Tabloul de bord pentru genotipare<br>Analiză<br>Genotipare simplă - recomandată pentru probele Holotype<br>Rezultate<br>Rezultatele analizei de genotipare<br>Depanare în cazul în care lipsesc rezultate<br>Rezultatul probei pentru genotipare<br>Browserul genelor<br>Panoul de configurare | 61<br>62<br>62<br>63<br>63<br>63<br>63<br>65<br>65<br>65                                     |
| 3.9.2<br><b>4</b><br>4.1<br>4.2<br>4.3<br>4.3.1<br>4.3.2<br>4.4<br>4.4.1<br>4.5<br>4.6<br>4.7<br>4.7.1          | Exportarea și importarea configurațiilor conexiunilor?<br>Crearea primului utilizator                                                                                                    | 61<br>62<br>62<br>62<br>63<br>63<br>63<br>63<br>63<br>65<br>65<br>65<br>65<br>67<br>67       |
| 3.9.2<br><b>4</b><br>4.1<br>4.2<br>4.3<br>4.3.1<br>4.3.2<br>4.4<br>4.4.1<br>4.5<br>4.6<br>4.7<br>4.7.1<br>4.7.2 | Exportarea și importarea configurațiilor conexiunilor                                                                                                    | 61<br>62<br>62<br>62<br>63<br>63<br>63<br>63<br>65<br>65<br>65<br>65<br>66<br>67<br>67<br>68 |

| Baza de date        | . 68 |
|---------------------|------|
| Administrare        | . 68 |
| Automatizare        | . 68 |
| Setările afișajului | . 68 |

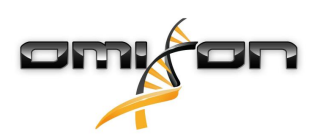

# 1 Istoricul reviziilor și modificărilor

| Versiu<br>nea | Data<br>aprobării | Autorul                     | Rezumatul modificărilor                                                                                                    | Aprobat<br>de     |
|---------------|-------------------|-----------------------------|----------------------------------------------------------------------------------------------------|-------------------|
| 3.0.0         | 💼 29 Jun 201      | Adél<br>Juhász              | S-au introdus modificări asociate ABO și MIC la nivelul<br>genotipării și afișării rezultatelor.                                     | Adél<br>Juhász    |
|               |                   | Ágnes<br>Pásztor            | S-a eliminat acronimul "HLA" în contextele în care exista<br>posibilitatea ca aceasta să trimită, de asemenea, la ABO sau<br>la MIC. | Ágnes<br>Pásztor  |
|               |                   |                             | Diverse rectificări minore ale textului.                                                                                             |                   |
| 3.1.0         | 💼 31 Aug 201      | Betra                       | S-a adăugat secțiunea Informații despre companie.                                                                                    | Adél              |
|               |                   | Hoch                        | Rectificări minore la nivelul formulării și formatării.                                                                              | Juhász            |
| 3.1.1         | 💼 08 Nov 203      | l <b>K</b> risztina<br>Rigó | Măsurătorile performanței au fost actualizate pentru<br>Holotype HLA v1 și adăugate pentru Holotype HLA v2.                          | Adél<br>Juhász    |
|               |                   | Petra<br>Hoch               | Rectificări minore la nivelul formulării și formatării.                                                                              |                   |
| 3.1.2         | 💼 13 Nov 203      | l <b>A</b> dél<br>Juhász    | S-a adăugat definiția pentru compatibilitatea cu baza de<br>date IMGT pentru descrierea perioadei.                                   | Krisztina<br>Rigó |
|               |                   |                             | Rectificări minore la nivelul trimiterilor din Manual.                                                                               |                   |
| 3.1.3         | 💼 13 Feb 201      | Adél<br>Juhász              | S-a adăugat descrierea genotipării Twin, inclusiv logica de<br>execuție SG                                                           | Krisztina<br>Rigó |
|               |                   |                             | S-au modificat recomandările pentru configurarea<br>folderului temporar pentru configurarea serverului                               | Mónika<br>Hulita  |

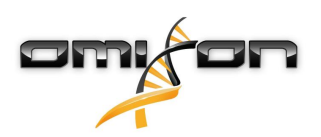

| Versiu<br>nea | Data<br>aprobării | Autorul                  | Rezumatul modificărilor                                                                                                    | Aprobat<br>de    |
|---------------|-------------------|--------------------------|----------------------------------------------------------------------------------------------------|------------------|
| 4.0.0         | i 06 Aug 201      | Adél<br>Juhász           | <ul> <li>S-a actualizat Ghidul de pornire rapidă cu următoarele:</li> <li>Structură nouă a tabelului cu rezultate</li> <li>Semne de identificare la nivel de locus</li> <li>Amplasare nouă a funcției Istoric atribuiri</li> <li>Funcționalitatea Restrângere/Extindere a tabelului</li> <li>Jurnal de evenimente</li> <li>Typer Manager</li> <li>Panoul cu informații din partea inferioară a Tabloului de bord</li> </ul> S-a eliminat secțiunea Omixon HLA Server S-a restructurat secțiunea Ghid de instalare, prin adăugarea următoarelor: <ul> <li>Configurații disponibile</li> <li>Instalare Desktop</li> <li>Instalare Server autonom</li> <li>Ghid pentru prima utilizare:</li> <li>Crearea primului utilizator</li> <li>Conectarea la server</li> </ul> | Marton<br>Pogany |
| 4.0.0         | iii 09 Aug 201    | l <b>A</b> dél<br>Juhász | Pagina Cerințe de sistem a fost mutată din secțiunea<br>Introducere în secțiunea Ghid de instalare și a fost<br>actualizată cu valori reale<br>S-au adăugat pagini la Ghidul de instalare:<br>• Introducere<br>• Instalare Client<br>• Migrarea datelor                                                                                                    | Marton<br>Pogany |
| 4.0.1         | i 15 Oct 201      | Adél<br>Juhász           | <ul> <li>S-a actualizat Ghidul de instalare:</li> <li>H2 a fost eliminat, făcându-se în schimb trimitere la MySQL</li> <li>S-a adăugat configurația MySQL</li> <li>Linkurile directe către Manualul de instalare a programului<br/>informatic au fost înlocuite cu referințe textuale</li> <li>Ghidul de instalare a fost mutat la o poziție superioară pe<br/>pagină, precedând Ghidul de pornire rapidă</li> </ul>                                                                                                    | Nándor<br>Varga  |
| 4.1.0         | 💼 09 Jan 202      | Nándor<br>Varga          | Ghidul de pornire rapidă a fost actualizat: s-a adăugat<br>pictograma antigenului pentru echivalent serologic la lista<br>de semne de identificare.<br>Măsurătorile performanței au fost actualizate pentru<br>Holotype HLA v1 și v2 și adăugate pentru Holotype HLA v3.                                                                                                    | Adél<br>Juhász   |
| 4.2.0         | 💼 17 Mar 202      | 2Nándor<br>Varga         | Măsurătorile performanței au fost actualizate pentru<br>Holotype HLA v1, v2 și v3                                                                                                    | Mónika<br>Hulita |
| 4.2.2         | 💼 01 Jul 202      | Mónika<br>Hulita         | Măsurătorile performanței au fost actualizate pentru<br>Holotype HLA v2, v3 și v1 a fost eliminată.                                                                                                    | Nándor<br>Varga  |

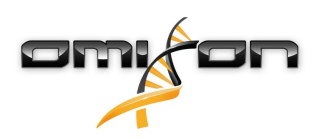

| Versiu<br>nea | Data<br>aprobării | Autorul           | Rezumatul modificărilor                                                                                                    | Aprobat<br>de     |
|---------------|-------------------|-------------------|----------------------------------------------------------------------------------------------------|-------------------|
| 4.3.0         | 25 Aug 20         |                   | Măsurătorile performantei au fost actualizate pentru                                                                                                    | Mónika            |
|               |                   | Rigó              | Holotype HLA v2, v3 și s-a adăugat OmniType v1.                                                                                                    | Hulita            |
|               |                   | Mónika            | Rectificări minore la nivelul formulării și formatării.                                                                                                    | Gábor<br>Cabiadan |
|               |                   | Hulita            | S-a actualizat Ghidul de pornire rapidă cu următoarele:                                                                                                    | Schleder          |
|               |                   | Gabor<br>Schieder | <ul> <li>Settings dashboard (Panoul de configurare) - Informații generale - Datele<br/>companiei</li> </ul>                                                                                                    |                   |
|               |                   |                   | S-a eliminat din Ghidul de pornire rapidă:                                                                                                    |                   |
|               |                   |                   | <ul> <li>Settings dashboard (Panoul de configurare) - secțiunea Setări pentru<br/>exportare</li> </ul>                                                                                                    |                   |
|               |                   |                   | Restructurat/eliminat din Ghidul de pornire rapidă                                                                                                    |                   |
|               |                   |                   | <ul> <li>Settings dashboard (Panoul de configurare) - secțiunea Database (Baza de date) (funcția de eliminare a bazei de date nu mai este disponibilă pentru utilizatori)</li> <li>Settings dashboard (Panoul de configurare) - secțiunea Administration (Administrare) (s-a modificat funcția de eliminare, aceasta fiind înlocuită cu funcția de dezactivare)</li> <li>Settings dashboard (Panoul de configurare) - secțiunea Screen (Afişaj) (configurarea ecranului cu rezultate nu mai este disponibilă pentru utilizatori)</li> </ul>                                                                                                    |                   |
|               |                   |                   | S-a actualizat Ghidul utilizatorului cu următoarele:                                                                                                    |                   |
|               |                   |                   | <ul> <li>Instalare Desktop - Secțiunile legate de migrare au fost eliminate, capturile de ecran au fost actualizate. Sfârșiturile de pagină și linkurile au fost corectate.</li> <li>Instalare Server autonom - Secțiunile legate de migrare au fost eliminate, capturile de ecran au fost actualizate. Sfârșiturile de pagină și linkurile au fost corectate.</li> <li>Instalare Client - Secțiunile legate de migrare au fost eliminate, capturile de ecran au fost actualizate. Sfârșiturile de pagină și linkurile de ecran au fost actualizate. Sfârșiturile de pagină și linkurile de ecran au fost actualizate. Sfârșiturile de pagină și linkurile au fost corectate.</li> <li>Instalare Client - Secțiunile legate de migrare au fost eliminate, capturile de ecran au fost actualizate. Sfârșiturile de pagină și linkurile au fost corectate.</li> <li>Instalare MySQL - Windows și OSX au fost actualizate: utilizați cea mai recentă versiune a programului de instalare, capturile de ecran sunt incluse doar pentru exemplificare.</li> <li>Pagina cu privire la migrarea bazei de date a fost eliminată.</li> </ul> |                   |
|               |                   |                   | S-a actualizat Ghidul de instalare a programului<br>informatic cu următoarele:                                                                                                    |                   |
|               |                   |                   | <ul> <li>Instalare Desktop - Secțiunile legate de migrare au fost eliminate, capturile de ecran au fost actualizate. Sfârșiturile de pagină și linkurile au fost corectate.</li> <li>Server (standalone) (Server (autonom)) - Secțiunile legate de migrare au fost eliminate, capturile de ecran au fost actualizate. Sfârșiturile de pagină și linkurile au fost corectate.</li> <li>Server (distributed) (Server (partajat)) - Secțiunile legate de migrare au fost eliminate, capturile de ecran au fost actualizate. Sfârșiturile de pagină și linkurile au fost corectate.</li> <li>Server (distributed) (Server (partajat)) - Secțiunile legate de migrare au fost eliminate, capturile de ecran au fost actualizate. Sfârșiturile de pagină și linkurile au fost corectate.</li> <li>Client - Secțiunile legate de migrare au fost eliminate, capturile de ecran au fost actualizate. Sfârșiturile de pagină și linkurile au fost corectate.</li> <li>Pagina cu privire la migrarea bazei de date a fost eliminată.</li> </ul>                                                                                               |                   |

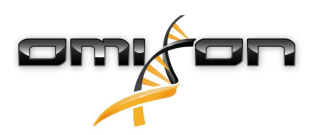

| Versiu<br>nea | Data<br>aprobării | Autorul                                                                      | Rezumatul modificărilor                                                                                                    | Aprobat<br>de                         |
|---------------|-------------------|------------------------------------------------------------------------------|----------------------------------------------------------------------------------------------------|---------------------------------------|
|               |                   |                                                                              | <ul> <li>Adăugarea de noi echipamente Typer pe pagina HLA Twin Server a fost<br/>mutată în capitolul cu privire la echipamentul Typer</li> <li>Actualizarea paginii din versiunea 4.x a inclus și restricțiile Omnitype EAP</li> <li>Instalare MySQL - Windows și OSX au fost actualizate: utilizați cea mai<br/>recentă versiune a programului de instalare, capturile de ecran sunt incluse<br/>doar pentru exemplificare.</li> </ul>                                                                                                    |                                       |
| 4.4.0         | i 10 Dec 202      | 2Ákos<br>Botos<br>Mónika<br>Hulita<br>Gábor<br>Schieder<br>Krisztina<br>Rigó | <ul> <li>S-a actualizat Ghidul utilizatorului cu următoarele:</li> <li>Introducere - secțiunea "General symbols used" (Simboluri generale<br/>utilizate) a fost actualizată</li> <li>Măsurătorile performanței au fost actualizate pentru Holotype HLA v2, v3 și<br/>OmniType v1</li> <li>File Search (Căutare fișiere) - Permite localizarea fișierelor cu privire la<br/>probă și analize în cadrul întregii baze de date a HLA Twin</li> <li>Cerințe hardware - modificări RAM</li> <li>S-a actualizat Ghidul de instalare a programului<br/>informatic cu următoarele:</li> <li>Cerințe hardware - modificări RAM</li> <li>S-a actualizat Manualul cu următoarele:</li> <li>Secțiunea Exportare tabel - textul aferent formatului de fișier XLS a fost<br/>eliminat</li> </ul> | Mónika<br>Hulita<br>Gábor<br>Schieder |

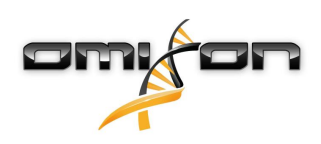

# 2 Introducere

# 2.1 Informații cu privire la companie

Acest produs este fabricat de Omixon Biocomputing Ltd. Adresă:

H-1117 Budapest Fehérvári út 50-52. Ungaria. UE

Site web: http://www.omixon.com

Persoană de contact pentru probleme tehnice: support@omixon.com<sup>1</sup> Persoană de contact pentru aspecte legate de vânzări: sales@omixon.com<sup>2</sup>

# 2.2 Simboluri generale utilizate

Simbolurile de mai jos sunt utilizate în cadrul produsului Omixon Twin (pentru simbolurile specifice Twin, citiți capitolul dedicat acestora)

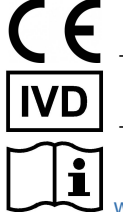

"Conformité Européenne" Conformitate europeană

- Dispozitiv medical de diagnostic in vitro

www.omixon.com<sup>3</sup> - Consultați Instrucțiunile de utilizare

# 2.3 Informații generale

Omixon HLA Twin vă pune la dispoziție doi algoritmi independenți pentru datele de secvențializare de ultimă generație pentru genotipare: Genotipare statistică (GS) și Genotipare consens (GC). Algoritmii au fost elaborați împreună cu testul de secvențializare Omixon Holotype HLA. Cei doi algoritmi pot fi rulați simultan, iar rezultatele pot fi vizualizate în același tabel. Pe lângă acest tabel global care pune la dispoziție o privire de ansamblu, sunt furnizate și statistici detaliate și măsuri de control al calității pentru fiecare probă. Omixon HLA Twin pune la dispoziție licențe valabile pentru perioade fixe de timp, ceea ce permite efectuarea unui număr nelimitat de genotipări într-un anumit interval de timp. Vă rugăm să contactați sales@omixon.com<sup>4</sup>, pentru a obține o ofertă de preț. Versiunea de evaluare include o licență valabilă pentru o perioadă de 90 de zile.

Pentru fiecare versiune a programului informatic, se asigură asistența tehnică integrală pentru o perioadă de 13 luni de la lansare. Atunci când se încheie perioada de asistență tehnică aferentă unei versiuni a programului informatic, remedierile erorilor nu vor mai fi implementate pentru aceasta, iar versiunea respectivă nu va mai fi validată cu ajutorul noilor baze de date IMGT. Recomandăm instalarea celei mai recente versiuni a programului informatic înainte de sfârșitul perioadei de asistență tehnică.

# 2.4 Tehnologii de secvențializare

Omixon HLA Twin este compatibil cu secvențializarea datelor Illumina.

# 2.5 Principiul metodei

- 1 mailto:support@omixon.com
- 2 mailto:sales@omixon.com
- 3 https://www.omixon.com/
- 4 mailto:sales@omixon.com

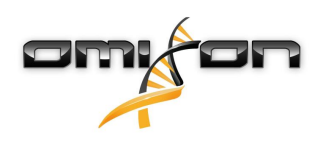

# 2.5.1 Algoritmul de genotipare consens (GC)

Algoritmul de genotipare consens este o metodă bazată pe asamblarea de novo. Metoda asamblării primește date prefiltrate pentru gene în funcție de baza de date IMGT. Rezultatul asamblării este reprezentat de una sau mai multe "contig"-uri, fiecare contig incluzând una sau mai multe regiuni în fază. Secvențele consens generate sunt comparate cu secvențele alelelor din baza de date IMGT/HLA și sunt raportate perechea sau perechile de alele cu un număr minim de nepotriviri specifice exonilor-cheie, altor exoni și non-exonilor. Algoritmul de genotipare consens raportează rezultate de genotipare cu rezoluție completă (4 câmpuri).

# 2.5.2 Algoritmul de genotipare statistică (GS)

Algoritmul de genotipare statistică este o metodă bazată pe aliniere. Citirile și perechile de citiri sunt aliniate cu toate secvențele exonice definite în baza de date IMGT, apoi sunt atribuite alelelor cu cele mai ridicate scoruri pentru aliniere. Alelele sunt pre-filtrate și grupate pe perechi. Perechile de alele sunt comparate și ordonate pe baza numărului cumulat de citiri compatibile din perechea respectivă. Sunt raportate toate perechile de alele care sunt considerate rezultate la fel de bune, pe baza rezultatelor comparației. Algoritmul de genotipare statistică raportează rezultate de genotipare la nivel de exoni (3 câmpuri).

# 2.5.3 Genotipare Twin

Genotiparea Twin este o combinație a algoritmilor CG și SG descriși mai sus. Atunci când se efectuează genotiparea Twin, algoritmul CG este rulat pentru toate locusurile vizate. Ulterior, algoritmul SG este rulat pentru locusuri cu rezultate CG care îndeplinesc un set de condiții predefinite. Pe lângă condițiile de execuție definite de utilizator, algoritmul SG este programat să ruleze întotdeauna pentru locusuri cu alele noi și niciodată pentru locusul HLA-DRB3.

# 2.6 Destinație

Omixon HLA Twin este destinat interpretării datelor de secvențializare de nouă generație (NGS) generate pe secvențializatoarele Illumina de testul de secvențializare Omixon Holotype HLA. Rezultă astfel o tipizare HLA extrem de precisă, care se extinde de la o alelă obținută în urma unei singure treceri la un nivel cu 2 câmpuri. Programul informatic furnizează informații cu privire la histocompatibilitatea umană a genelor HLA clasa I (HLA-A, B și C) și clasa II (HLA-DPA1, DPB1, DQA1, DQB1 și DRB1/3/4/5), cu ajutorul a doi algoritmi independenți: Genotipare statistică (GS) și Genotipare consens (GC). Cei doi algoritmi pot fi executați simultan, iar atunci când se utilizează ambele metode, concordanța dintre algoritmi este întotdeauna afișată lângă rezultatul algoritmului primar de genotipare. Pe lângă acest tabel global care pune la dispoziție o privire de ansamblu, sunt furnizate și statistici detaliate și măsuri de control al calității pentru fiecare probă. Programul informatic Omixon HLA Twin este destinat utilizării pentru diagnosticare in vitro de cadre medicale, cum ar fi tehnicieni de laborator și medici instruiți în tipizarea HLA în laboratoare de diagnostic acreditate fie EFI, fie ASHI (sau laboratoare care își pot desfășura activitatea conform specificațiilor EFI sau ASHI). Nu se recomandă adoptarea de decizii clinice bazate exclusiv pe rezultatele generate de programul informatic.

# 2.7 Avertismente și măsuri de precauție:

# 2.7.1 Limitările care afectează utilizarea produsului

Algoritmii au fost elaborați și validați împreună cu testul de secvențializare Omixon Holotype HLA. Pentru performanțe optime, utilizați programul informatic împreună cu testul Omixon Holotype HLA pentru tipizarea HLA prin NGS pe sistemul Illumina MiSeq. Utilizarea altor teste de secvențializare HLA sau a altor platforme NGS, altele decât cele specificate mai sus, trebuie să fie verificată și validată de utilizator! Pentru o listă a limitărilor cunoscute legate de testare și de algoritmi, consultați documentul Limitările cunoscute ale produsului!

# 2.8 Metode de validare și caracteristici legate de performanță

Statisticile legate de performanță prezentate mai jos au fost generate cu ajutorul Omixon HLA Twin versiunea 4.4.0 (mod rapid) și cu ajutorul bazei de date IMGT versiunea 3.42.0\_9. Măsurile legate de performanță au fost calculate utilizând metoda descrisă de Ng și colab. (1993)<sup>1</sup>.

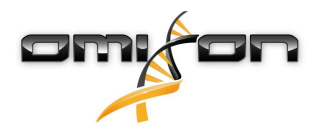

Rezultatele genotipării au fost comparate cu informațiile de referință disponibile cu privire la genotipare, în condițiile unei rezoluții la nivel de două câmpuri.

# 2.8.1 Holotype HLA v2

În total au fost analizate 175 de probe. Datele de secvențializare au fost generate cu ajutorul Holotype HLA, versiunea 2.

| Măsură                            | HLA-A      | HLA-B      | HLA-C      | HLA-   | HLA-   | HLA-   | HLA-   | HLA-        | HLA-   | HLA-   | HLA-   |
|-----------------------------------|------------|------------|------------|--------|--------|--------|--------|-------------|--------|--------|--------|
|                                   |            |            |            | DPA1   | DPB1   | DQA1   | DQB1   | DRB1        | DRB3   | DRB4   | DRB5   |
| Sensibilitate                     | 99,71<br>% | 98,57<br>% | 97,71<br>% | 98,56% | 98,57% | 96,26% | 96,57% | 100,00<br>% | 97,90% | 84,62% | 98,27% |
| Specificitate                     | 99,99<br>% | 99,98<br>% | 99,93<br>% | 99,88% | 99,95% | 99,79% | 99,83% | 100,00<br>% | 99,58% | 94,87% | 99,42% |
| Precizie                          | 99,71<br>% | 98,57<br>% | 97,71<br>% | 98,56% | 98,57% | 96,26% | 96,57% | 100,00<br>% | 97,90% | 84,62% | 98,27% |
| Valoare<br>predictivă<br>negativă | 99,99<br>% | 99,98<br>% | 99,93<br>% | 99,88% | 99,95% | 99,79% | 99,83% | 100,00<br>% | 99,58% | 94,87% | 99,42% |
| Tip corect<br>clasificat          | 99,99<br>% | 99,96<br>% | 99,87<br>% | 99,78% | 99,91% | 99,61% | 99,67% | 100,00<br>% | 99,30% | 92,31% | 99,13% |

# 2.8.2 Holotype HLA v3

În total au fost analizate 192 de probe. Datele de secvențializare au fost generate cu ajutorul Holotype HLA, versiunea 3.0.1.

| Măsură                            | HLA-A      | HLA-B      | HLA-C      | HLA-<br>DPA1 | HLA-<br>DPB1 | HLA-<br>DQA1 | HLA-<br>DQB1 | HLA-<br>DRB1 | HLA-<br>DRB3 | HLA-<br>DRB4 | HLA-<br>DRB5 |
|-----------------------------------|------------|------------|------------|--------------|--------------|--------------|--------------|--------------|--------------|--------------|--------------|
| Sensibilitate                     | 98,96<br>% | 97,92<br>% | 98,96<br>% | 96,88%       | 94,79%       | 96,09%       | 96,09%       | 97,66%       | 99,05%       | 96,10%       | 97,48%       |
| Specificitate                     | 99,98<br>% | 99,98<br>% | 99,97<br>% | 99,78%       | 99,88%       | 99,82%       | 99,80%       | 99,96%       | 99,76%       | 98,70%       | 99,50%       |
| Precizie                          | 98,96<br>% | 97,92<br>% | 98,96<br>% | 96,88%       | 94,79%       | 96,09%       | 96,09%       | 97,66%       | 99,05%       | 96,10%       | 97,48%       |
| Valoare<br>predictivă<br>negativă | 99,98<br>% | 99,98<br>% | 99,97<br>% | 99,78%       | 99,88%       | 99,82%       | 99,80%       | 99,96%       | 99,76%       | 98,70%       | 99,50%       |
| Tip corect<br>clasificat          | 99,95<br>% | 99,95<br>% | 99,95<br>% | 99,58%       | 99,76%       | 99,66%       | 99,63%       | 99,91%       | 99,62%       | 98,05%       | 99,16%       |

### 2.8.3 Omnitype v1

În total au fost analizate 144 de probe. Datele de secvențializare au fost generate cu ajutorul Omnitype versiunea 1.

| Măsură        | HLA-A | HLA-B | HLA-C | HLA-<br>DPA1 | HLA-<br>DPB1 | HLA-<br>DQA1 | HLA-<br>DQB1 | HLA-<br>DRB1 | HLA-<br>DRB3 | HLA-<br>DRB4 | HLA-<br>DRB5 |
|---------------|-------|-------|-------|--------------|--------------|--------------|--------------|--------------|--------------|--------------|--------------|
| Sensibilitate | 98,95 | 98,25 | 98,95 | 98,95%       | 99,30%       | 98,60%       | 99,30%       | 95,80%       | 97,90%       | 97,90%       | 99,65%       |
|               | %     | o %   | %     |              |              |              |              |              |              |              |              |

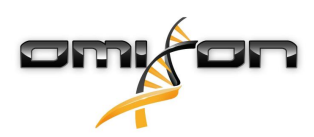

| Măsură                            | HLA-A      | HLA-B      | HLA-C      | HLA-<br>DPA1 | HLA-<br>DPB1 | HLA-<br>DQA1 | HLA-<br>DQB1 | HLA-<br>DRB1 | HLA-<br>DRB3 | HLA-<br>DRB4 | HLA-<br>DRB5 |
|-----------------------------------|------------|------------|------------|--------------|--------------|--------------|--------------|--------------|--------------|--------------|--------------|
| Specificitate                     | 99,97<br>% | 99,97<br>% | 99,97<br>% | 99,87%       | 99,98%       | 99,91%       | 99,95%       | 99,93%       | 99,48%       | 99,30%       | 99,91%       |
| Precizie                          | 98,95<br>% | 98,25<br>% | 98,95<br>% | 98,95%       | 99,30%       | 98,60%       | 99,30%       | 95,80%       | 97,90%       | 97,90%       | 99,65%       |
| Valoare<br>predictivă<br>negativă | 99,97<br>% | 99,97<br>% | 99,97<br>% | 99,87%       | 99,98%       | 99,91%       | 99,95%       | 99,93%       | 99,48%       | 99,30%       | 99,91%       |
| Tip corect<br>clasificat          | 99,95<br>% | 99,94<br>% | 99,93<br>% | 99,77%       | 99,96%       | 99,84%       | 99,91%       | 99,86%       | 99,16%       | 98,95%       | 99,86%       |

# 2.9 Note de lansare

Pentru lista noilor caracteristici și a remedierilor erorilor, consultați secțiunea *Release Notes* la https://www.omixon.com/support-and-resources/hla-twin/

# 2.10 Referințe

<sup>1</sup>Ng J, Nurlay CK, Baxter-Lowe LA, Chepak M, Cappe PA, Hagland J, KaKuraya D, Manes D, Rosner G, Schmeckpaper B, Yang SY, Dupont B şi Hartzman RJ (1993), Large-scale oligonucleotide typing for HLA-DRB1/3/4 and HLA-DQB1 is highly accurate, specific, and reliable. Tissue Antigens [Tipizarea pe scară largă a oligonucleotidelor pentru HLA-DRB1/3/4 şi HLA-DQB1 este foarte precisă, specifică și fiabilă. Antigeni tisulari], 42: 473–479.

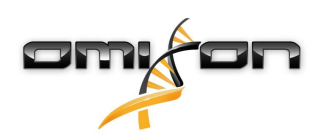

# 3 Ghid de instalare

# 3.1 Introducere

### 3.1.1 Informații generale

Acesta este un extras din *Ghidul de instalare a programului informatic*. Dacă nu ați găsit informațiile pe care le căutați în acest document, consultați versiunea extinsă a *Ghidului de instalare a programului informatic*. Pentru mai multe informații și pentru asistență, contactați-ne la adresa support@omixon.com.<sup>5</sup>

# 3.1.2 Actualizare de la HLA Twin 3.1.3 sau o versiune anterioară

Rețineți că procesul de actualizare este diferit față de cel obișnuit. Pentru o actualizare sigură, fără pierderi de date, citiți capitolul din *Ghidul de instalare* care prezintă relevanță pentru dumneavoastră.

# 3.2 Configurații disponibile

### 3.2.1 Informații generale

Acest capitol prezintă cele trei configurații posibile în care se poate utiliza HLA Twin. Fiecare dintre acestea este adecvată pentru laboratoare cu diferite randamente.

Pentru fiecare configurație va fi necesar un server pentru baza de date MySQL 8, care trebuie să fie instalat fie local, fie la distanță. Acest Ghid al utilizatorului conține instrucțiuni pentru instalarea configurațiilor Desktop, Server autonom și Client. Pentru informații detaliate cu privire la instalarea configurației Server partajat, consultați versiunea extinsă a *Ghidului de instalare a programului informatic*.

#### 3.2.2 Desktop

- Adecvat pentru laboratoare de dimensiuni mai reduse
- Poate fi autentificat doar un singur utilizator
- Poate fi analizată doar o singură probă într-un anumit moment

Programul informatic rulează pe un computer, iar pentru a putea lucra cu programul informatic, utilizatorii trebuie să utilizeze în comun același computer. HLA Twin are propriul sistem de gestionare a utilizatorilor, prin urmare nu are importanță care dintre utilizatori este conectat la Windows, utilizatorul poate lucra în HLA Twin folosindu-și propria identitate (acest aspect este important pentru audit, pentru fluxul de lucru și pentru inserarea de comentarii). Dacă același program informatic este instalat pe un alt computer, cele două programe informatice nu vor putea comunica între ele, prin urmare informațiile utilizatorului menționat nu vor fi disponibile. Nu recomandăm acest mod de lucru.

<sup>5</sup> mailto:support@omixon.com.

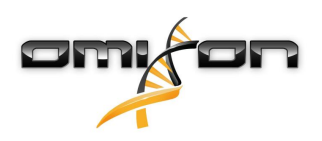

### 3.2.3 Server (autonom)

- Adecvat pentru laboratoare cu randament mediu
- Mai multi utilizatori pot lucra simultan
- Poate fi analizată doar o singură probă într-un anumit moment

HLA Twin Server (autonom):

- efectuează analize de probe
- pregătește informațiile pentru HLA Twin Client
- stochează toate datele utilizatorilor

**HLA Twin Client** 

- controlează HLA Twin Server
- afișează datele trimise de HLA Twin Server
- este "o carcasă fără conținut"

Mai multe programe informatice HLA Twin Client se pot conecta simultan la HLA Twin Server.

Licența este asociată cu HLA Twin Server, prin urmare numărul HLA Twin Client nu este limitat.

# 3.2.4 Server (partajat)

- Adecvat pentru laboratoare cu randament ridicat
- Mai mulți utilizatori pot lucra simultan
- Mai multe probe pot fi analizate simultan (în funcție de numărul de Typere)

HLA Twin Server (partajat):

- nu efectuează analize de probe
- controlează instanțele HLA Twin Typer
- pregătește informațiile pentru HLA Twin Client
- stochează toate datele utilizatorilor

HLA Twin Typer:

- efectuează analize de probe
- trimite rezultatele analizei la HLA Twin Server

HLA Twin Client

- controlează HLA Twin Server
- afișează datele trimise de HLA Twin Server
- este "o carcasă fără conținut"

Mai multe HLA Twin Typere pot fi conectate la același HLA Twin Server. Un HLA Twin Server și o instanță de HLA Twin Typer pot rula pe același server.

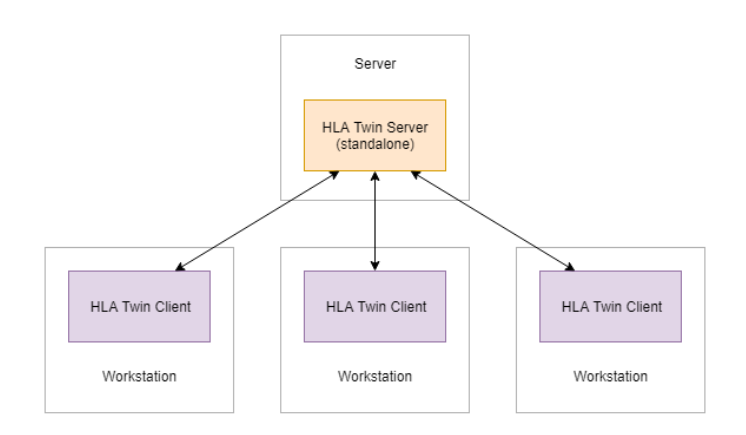

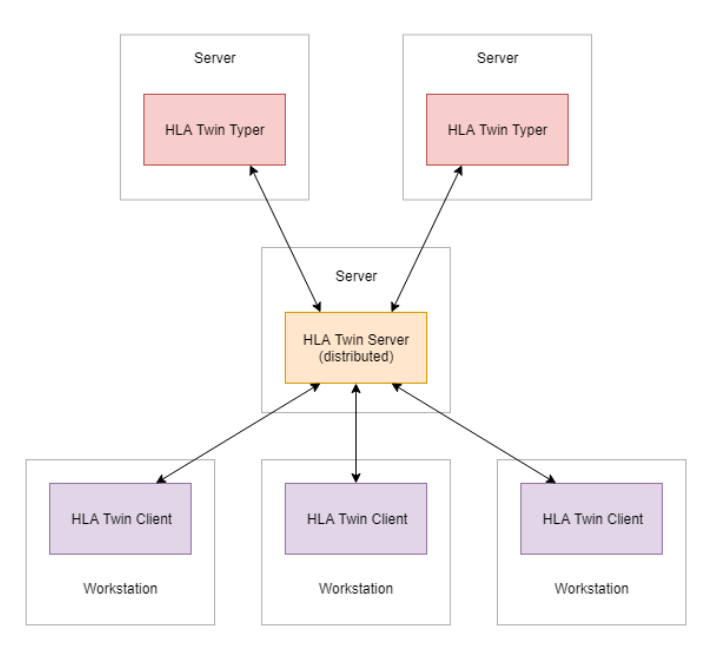

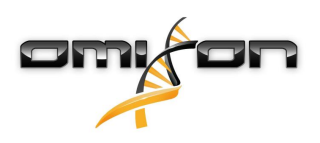

# 3.3 Cerințe de sistem

#### HLA Twin Desktop

- CPU: CPU pe 64 de biți, cu minimum 4 nuclee (8 fire sau vCPUs)
- SO: Orice sistem de operare pe 64 de biți
- Memorie RAM: Minimum 12 GB pentru programul informatic, se recomandă 16 GB
- Video: Placă video compatibilă cu OpenGL 2.0

#### **HLA Twin Client**

- CPU: CPU pe 64 de biți, cu minimum 2 nuclee (se recomandă 4)
- SO: Orice sistem de operare pe 64 de biți
- Memorie RAM: Minimum 4 GB pentru programul informatic, se recomandă 6 GB
- Video: Placă video compatibilă cu OpenGL 2.0
- **Rețea:** O conexiune cu o viteză de cel puțin 100/1000 Mbps

#### HLA Twin Server (autonom)

- **CPU**: CPU pe 64 de biți, cu minimum 4 nuclee (8 fire sau vCPUs)
- **SO**: Orice sistem de operare pe 64 de biți (nu este compatibil cu OSX)
- Memorie RAM: Minimum 18 GB pentru programul informatic, se recomandă 26,5 GB
- Rețea: O conexiune cu o viteză de cel puțin 100/1000 Mbps
- Video: Placă video compatibilă cu OpenGL 2.0 (opțional\*)

#### HLA Twin Server (partajat)

- CPU: CPU pe 64 de biți, cu minimum 4 nuclee (8 fire sau vCPUs)
- SO: Orice sistem de operare pe 64 de biți (nu este compatibil cu OSX)
- Memorie RAM: Minimum 6 GB pentru programul informatic, se recomandă 8 GB
- Rețea: O conexiune cu o viteză de cel puțin 100/1000 Mbps
- Video: Placă video compatibilă cu OpenGL 2.0 (opțional\*)

#### HLA Twin Typer (partajat)

- CPU: CPU pe 64 de biți, cu minimum 4 nuclee (8 fire sau vCPUs)
- SO: Orice sistem de operare pe 64 de biți
- Memorie RAM: Minimum 16 GB pentru programul informatic, se recomandă 22 GB
- Rețea: O conexiune cu o viteză de cel puțin 100/1000 Mbps
- Video: Placă video compatibilă cu OpenGL 2.0 (opțional\*)

\*Pentru interfața grafică cu utilizatorul a Twin (Client sau Desktop) sunt necesare componente hardware compatibile cu OpenGL 2.0 și drivere pentru vizualizare, prin urmare, dacă doriți să utilizați interfața grafică cu utilizatorul pe computerul server, vor fi necesare componente hardware compatibile cu OpenGL 2.0 și driverele aferente.

#### Spațiu de stocare

Spațiul de stocare necesar depinde de mărimea probelor și trebuie să fie calculat în funcție de cerințele legale cu privire la stocarea datelor, de nivelul minim necesar pentru copiile de siguranță și de redundanță, precum și de volumul anual preconizat. Omixon vă poate acorda asistență cu privire la calcularea spațiului de stocare necesar și vă rugăm să contactați support@omixon.com<sup>6</sup> dacă aveți nevoie de ajutor.

# 3.4 Instalarea MySQL

Toate edițiile HLA Twin vor avea nevoie de o bază de date externă **MySQL 8**, pe care <u>trebuie să o configurați înainte de a instala HLA Twin</u>. Aceasta este o îmbunătățire adusă HLA Twin, pentru o experiență de utilizare mai stabilă și pentru un timp de reacție mai redus. Urmați instrucțiunile din acest capitol înainte de a instala HLA Twin.

<sup>6</sup> mailto:support@omixon.com

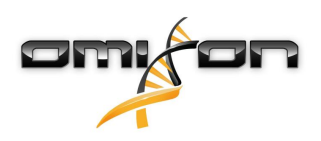

### 3.4.1 Windows

Dacă în mediul dvs. există un server **MySQL 8** preexistent pe care doriți să-l utilizați, consultați Configurarea unei baze de date MySQL preexistente(see page 30). Vă recomandăm să utilizați o instanță locală a MySQL pentru utilizatorii HLA Twin Desktop. Urmați pașii de mai jos, pentru a descărca și a instala MySQL 8 pentru Windows.

- 1. Accesați https://dev.mysql.com/downloads/installer/
- 2. Descărcați versiunea actuală a pachetului "Windows (x86, 32-bit), MSI Installer". De exemplu:

| General Availability (GA) Releases                       |                          |                             |                      |
|----------------------------------------------------------|--------------------------|-----------------------------|----------------------|
| MySQL Installer 8.0.17                                   |                          |                             |                      |
| Select Operating System:<br>Microsoft Windows            | ¥                        | Looking for pr<br>versions? | revious GA           |
| Windows (x86, 32-bit), MSI Installer                     | 8.0.17                   | 18.5M                       | Download             |
| (mysql-installer-web-community-8.0.17.0.msi)             | MD5: 5677                | 07887fc0d1fad7fc848a        | 378a0da2   Signature |
| Windows (x86, 32-bit), MSI Installer                     | 8.0.17                   | 393.4M                      | Download             |
| (mysql-installer-community-8.0.17.0.msi)                 | MD5: 3aa8                | d6470fb6b58f517d3efb4       | 46e5472b   Signature |
| Uve suggest that you use the MD5 checksums you download. | s and GnuPG signatures t | o verify the integrity      | of the packages      |
|                                                          |                          |                             |                      |

3. După descărcare, rulați programul de instalare

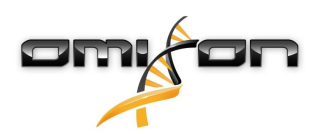

4. Acceptați contractul de licență și faceți clic pe "Next" (Următorul)

| MySQL Installer                                                | -                                                                                                    |               | × |
|----------------------------------------------------------------|----------------------------------------------------------------------------------------------------|---------------|---|
| MySQL. Installer<br>Adding Community                           | License Agreement To proceed you must accept the Oracle Software License Terms.                                                                                                    |               |   |
| License Agreement                                              | GNU GENERAL PUBLIC LICENSE<br>Version 2, June 1991                                                                                                    |               | ^ |
| Choosing a Setup Type<br>Installation<br>Installation Complete | Copyright (C) 1989, 1991 Free Software Foundation, Inc.,<br>51 Franklin Street, Fifth Floor, Boston, MA 02110-1301 USA<br>Everyone is permitted to copy and distribute verbatim copies<br>of this license document, but changing it is not allowed.<br>Preamble                                                                                                    |               |   |
|                                                                | The licenses for most software are designed to take away your freedom<br>to share and change it. By contrast, the GNU General Public License is<br>intended to guarantee your freedom to share and change free<br>softwareto make sure the software is free for all its users. This<br>General Public License applies to most of the Free Software<br>Foundation's software and to any other program whose authors commit to<br>using it. (Some other Free Software Foundation software is covered by<br>the GNU Library General Public License instead.) You can apply it to<br>your programs, too.<br>When we speak of free software, we are referring to freedom, not price.<br>Our General Public Licenses are designed to make sure that you have<br>the freedom to distribute conies of free software (and charge for this<br>I accept the license terms |               | ~ |
|                                                                | Next >                                                                                                    | <u>C</u> ance |   |

5. Selectați "Server only" (Doar Server) și faceți clic pe "Next" (Următorul)

| MySQL Installer                      |                                                                                                    | - 🗆 🗙                                                                                                    |
|--------------------------------------|----------------------------------------------------------------------------------------------------|----------------------------------------------------------------------------------------------------|
| MySQL. Installer<br>Adding Community | Choosing a Setup Type Please select the Setup Type that suits you                                                                                                    | r use case.                                                                                                    |
| License Agreement                    | O Developer Default                                                                                                    | Setup Type Description                                                                                                    |
| Choosing a Setup Type                | Installs all products needed for<br>MySQL development purposes.                                                                                                    | Installs only the MySQL Server. This type should<br>be used where you want to deploy a MySQL<br>Server, but will not be developing MySQL |
| Installation                         | Server only                                                                                                    | applications.                                                                                                    |
| Installation Complete                | Installs only the MySQL Server<br>product.                                                                                                    |                                                                                                    |
|                                      | <ul> <li>Client only         Installs only the MySQL Client             products, without a server.     </li> <li>Full         Installs all included MySQL             products and features.     </li> <li>Custom             Manually select the products that             should be installed on the             system.</li> </ul> |                                                                                                    |
|                                      |                                                                                                    | < <u>Back</u> <u>N</u> ext > <u>Cancel</u>                                                                                               |

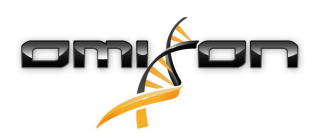

6. Faceți clic pe "Execute" (Executare) (rețineți că este posibil ca programul de instalare să indice că Serverul MySQL nu are starea "Ready to Install" (Pregătit pentru instalare). Faceți clic pe acesta, pentru a vedea cum puteți soluționa această problemă)

| MySQL Installer                                                                                              |                                                           |                            | —                |       | ×  |
|----------------------------------------------------------------------------------------------------|-----------------------------------------------------------|----------------------------|------------------|-------|----|
| MySQL. Installer<br>Adding Community                                                                         | Installation<br>The following products will be installed. |                            |                  |       |    |
| License Agreement<br>Choosing a Setup Type<br>Installation<br>Product Configuration<br>Installation Complete | Product           Image: MySQL Server 8.0.17              | Status<br>Ready to Install | Progress         | Notes |    |
|                                                                                                    | Click [Execute] to install the following pack             | ages.                      |                  |       |    |
|                                                                                                    |                                                           | < <u>B</u> ack             | E <u>x</u> ecute | Cance | el |

7. La încheierea instalării, lângă pictograma MySQL va apărea o bifă de culoare verde. Faceți clic pe "Next" (Următorul), **apoi, când pe** ecran apare fereastra "Product Configuration" (Configurare Produs), faceți clic din nou pe "Next" (Următorul).

| MySQL Installer                      |                                                           |                |                |               | ×  |
|--------------------------------------|-----------------------------------------------------------|----------------|----------------|---------------|----|
| MySQL. Installer<br>Adding Community | Installation<br>The following products will be installed. |                |                |               |    |
|                                      | Product                                                   | Status         | Progress       | Notes         |    |
| License Agreement                    | 🖉 📐 MySQL Server 8.0.17                                   | Complete       | - 1            |               |    |
| Choosing a Setup Type                |                                                           |                |                |               |    |
| Installation                         |                                                           |                |                |               |    |
| Product Configuration                |                                                           |                |                |               |    |
| Installation Complete                | Show Details >                                            |                |                |               |    |
|                                      |                                                           | < <u>B</u> ack | <u>N</u> ext > | <u>C</u> ance | el |

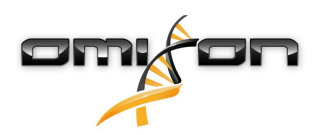

8. Selectați opțiunea implicită "Standalone MySQL Server/Classic MySQL Replication" (Server MySQL autonom/Replicare clasică MySQL) și faceți clic pe "Next" (Următorul)

| MySQL Installer                         | - 🗆 X                                                                                                    |
|-----------------------------------------|----------------------------------------------------------------------------------------------------|
| MySQL. Installer<br>MySQL Server 8.0.17 | High Availability                Standalone MySQL Server / Classic MySQL Replication             Choose this option to run the MySQL instance as a standalone database server with the opportunity to configure classic replication later. With this option, you can provide your own |
| High Availability                       | high-availability solution, if required.                                                                                                    |
| Type and Networking                     | <ul> <li>Innobe cluster</li> <li>The Innobe duster technology provides an out-of-the-box high availability (HA) solution for<br/>MVSQL using Group Replication.</li> </ul>                                                                                                    |
| Authentication Method                   |                                                                                                    |
| Accounts and Roles                      |                                                                                                    |
| Windows Service                         |                                                                                                    |
| Logging Options                         | Client App $\leftrightarrow$ MySQL Router                                                                                                    |
| Advanced Options                        | InnoDB Cluster                                                                                                    |
| Apply Configuration                     | Note: InnoDB cluster requires a minimum of three MySQL server instances to provide a<br>fully automated HA solution. Members of a cluster should be located such that network<br>communication latency between servers is low.                                                        |
|                                         | Next > Cancel                                                                                                    |

9. Utilizați valorile implicite de pe ecranul "Type and Networking" (Tip și Lucru în rețea), apoi faceți clic pe "Next" (Următorul)

| MySQL Installer                                              | – 🗆 X                                                                                                    |
|--------------------------------------------------------------|----------------------------------------------------------------------------------------------------|
| MySQL. Installer<br>MySQL Server 8.0.17<br>High Availability | Type and Networking         Server Configuration Type         Choose the correct server configuration type for this MySQL Server installation. This setting will define how much system resources are assigned to the MySQL Server instance.         Config Type:       Development Computer |
| Type and Networking                                          | Connectivity                                                                                                    |
| Authentication Method<br>Accounts and Roles                  | Use the following controls to select how you would like to connect to this server.           Image: TCP/IP         Port:         3306         X Protocol Port:         33060           Image: Open Windows Firewall ports for network access                                                 |
| Windows Service                                              | Named Pipe Pipe Name: MYSQL                                                                                                    |
| Apply Configuration                                          | Shared Memory Memory Name: MYSQL                                                                                                    |
|                                                              | Advanced Configuration Select the check box below to get additional configuration pages where you can set advanced and logging options for this server instance. Show Advanced and Logging Options                                                                                           |
|                                                              | < <u>B</u> ack <u>N</u> ext > <u>C</u> ancel                                                                                                    |

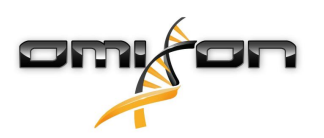

10. Selectați "Use Legacy Authentication Method (Retain MySQL 5.x Compatibility)" (Utilizare metodă de autentificare de tip vechi (Reținere Compatibilitate cu MySQL 5.x)), apoi faceți clic pe "Next" (Următorul)

| MySQL Installer                         | – 🗆 X                                                                                                    |
|-----------------------------------------|----------------------------------------------------------------------------------------------------|
| MySQL. Installer<br>MySQL Server 8.0.17 | Authentication Method O Use Strong Password Encryption for Authentication (RECOMMENDED) MySQL 8 supports a new authentication based on improved stronger SHA256-based password methods. It is recommended that all new MySQL Server installations use this method going forward.                                                                                                    |
| Type and Networking                     | Attention: This new authentication plugin on the server side requires new versions<br>of connectors and clients which add support for this new 8.0 default authentication<br>(caching_sha2_password authentication).                                                                                                    |
| Authentication Method                   | Currently MySQL 8.0 Connectors and community drivers which use libmysqlclient 8.0 support                                                                                                    |
| Accounts and Roles                      | this new method. If clients and applications cannot be updated to support this new<br>authentication method, the MySQL 8.0 Server can be configured to use the legacy MySQL<br>Authentication Method learns                                                                                                    |
| Windows Service                         | Authentication Method below.                                                                                                    |
| Apply Configuration                     | <ul> <li> <b>O Use Legacy Authentication Method (Retain MySQL 5.x Compatibility)</b>             Using the old MySQL 5.x legacy authentication method should only be considered in the             following cases:      </li> <li>             If applications cannot be updated to use MySQL 8 enabled Connectors and drivers.         </li> <li>             For cases where re-compilation of an existing application is not feasible.         </li> </ul> <li>         An updated, language specific connector or driver is not yet available.         </li> <li>         Security Guidance: When possible, we highly recommend taking needed steps towards         upgrading your applications, libraries, and database servers to the new stronger authentication.         This new method will significantly improve your security.       </li> |
|                                         | < <u>B</u> ack <u>N</u> ext > <u>C</u> ancel                                                                                                    |

11. Specificați parola pentru rădăcină pentru MySQL (notați-vă această parolă), apoi faceți clic pe "Add User" (Adăugare utilizator)

| MySQL Installer                                                   |                                                                                                    | ×                               |
|-------------------------------------------------------------------|----------------------------------------------------------------------------------------------------|---------------------------------|
| MySQL. Installer<br>MySQL Server 8.0.17                           | Accounts and Roles<br>Root Account Password<br>Enter the password for the root account. Please remember to store this password in a sec<br>place.                                                                    | ure                             |
| High Availability<br>Type and Networking<br>Authentication Method | MySQL Root Password: ••••••••<br>Repeat Password: ••••••<br>Password strength: Weak                                                                                                    |                                 |
| Accounts and Roles                                                |                                                                                                    |                                 |
| Windows Service<br>Apply Configuration                            | MySQL User Accounts Create MySQL user accounts for your users and applications. Assign a role to the user the consists of a set of privileges.           MySQL User Name         Host         User Role         Edit | at<br>d User<br>t User<br>elete |
|                                                                   | < Back Next >                                                                                                    | ancel                           |

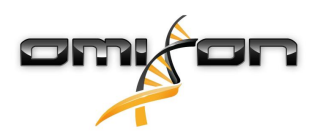

12. Tastați "omixon" în câmpul utilizatorului și parola, apoi faceți clic pe "OK" și pe "Next" (Următorul)

| 🔝 MySQL User A | ccount          |                                  | × |
|----------------|-----------------|----------------------------------|---|
| Please specify | the user nar    | ne, password, and database role. |   |
| 8              | User Name:      | omixon                           |   |
| Server         | Host:           | <all (%)="" hosts=""></all>      |   |
|                | Role:           | DB Admin 🗸                       |   |
|                | Authentication: | MySQL                            |   |
| MySQL user c   | redentials      |                                  |   |
|                | Password:       | •••••                            |   |
| Confi          | irm Password:   | •••••                            |   |
|                |                 | Password strength: Weak          |   |
|                |                 |                                  | _ |
|                |                 | <u>O</u> K <u>C</u> ance         | ł |

13. Utilizați valorile implicite și faceți clic pe "Next" (Următorul), apoi pe "Execute" (Executare).

| MySQL Installer                                                                         | – 🗆 X                                                                                                    |
|-----------------------------------------------------------------------------------------|----------------------------------------------------------------------------------------------------|
| MySQL. Installer<br>MySQL Server 8.0.17                                                 | Windows Service<br>☑ Configure MySQL Server as a Windows Service                                                                                                    |
| High Availability<br>Type and Networking<br>Authentication Method<br>Accounts and Roles | Windows Service Details         Please specify a Windows Service name to be used for this MySQL Server instance.         A unique name is required for each instance.         Windows Service Name:         MySQL80         Image: Start the MySQL Server at System Startup |
| Windows Service                                                                         | Run Windows Service as<br>The MySOL Server needs to run under a given user account. Based on the security.                                                                                                    |
| Apply Configuration                                                                     | <ul> <li>Standard System You need to pick one of the options below.</li> <li>Standard System Account<br/>Recommended for most scenarios.</li> <li>Custom User<br/>An existing user account can be selected for advanced scenarios.</li> </ul>                               |
|                                                                                         | < <u>B</u> ack <u>N</u> ext > <u>C</u> ancel                                                                                                    |

14. Faceți clic pe Finish (Finalizare) când ați încheiat configurarea, apoi faceți clic pe "Next" (Următorul) și pe "Finish" (Finalizare).

| MySQL Installer                                                                                                    |                                                                                                    | - |                | × |
|----------------------------------------------------------------------------------------------------|----------------------------------------------------------------------------------------------------|---|----------------|---|
| MySQL. Installer<br>MySQL Server 8.0.17                                                                                           | Apply Configuration<br>The configuration operation has finished.<br>Configuration Steps Log                                                                                                    |   |                |   |
| High Availability<br>Type and Networking<br>Authentication Method<br>Accounts and Roles<br>Windows Service<br>Apply Configuration | <ul> <li>Writing configuration file</li> <li>Updating Windows Firewall rules</li> <li>Adjusting Windows service</li> <li>Initializing database (may take a long time)</li> <li>Starting the server</li> <li>Applying security settings</li> <li>Creating user accounts</li> <li>Updating the Start menu link</li> </ul> |   |                |   |
|                                                                                                    |                                                                                                    |   | <u>F</u> inisl | h |

MySQL este configurat corespunzător. Acum puteți continua cu instalarea HLA Twin.

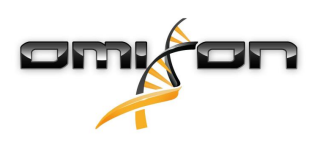

# 3.4.2 OSX

Dacă în mediul dvs. există un server **MySQL 8** preexistent pe care doriți să-l utilizați, consultați Configurarea unei baze de date MySQL preexistente(see page 30). Vă recomandăm să utilizați o instanță locală a MySQL pentru utilizatorii HLA Twin Desktop. Urmați pașii de mai jos, pentru a descărca și a instala MySQL 8 pentru OSX.

- 1. Accesați https://dev.mysql.com/downloads/mysql/
- 2. Descărcați versiunea actuală a pachetului "macOS 10.14 (x86, 64-bit), DMG Archive". De exemplu:

| General Availability (GA) Releases                                       |                    |                            |                      |
|--------------------------------------------------------------------------|--------------------|----------------------------|----------------------|
| MySQL Community Server 8.0.18                                            |                    |                            |                      |
| Select Operating System:<br>macOS                                        | T                  | Looking for p<br>versions? | revious GA           |
|                                                                          |                    |                            |                      |
| Packages for Mojave (10.14) are compatible with Hi                       | igh Sierra (10.13) |                            |                      |
| macOS 10.14 (x86, 64-bit), DMG Archive                                   | 8.0.18             |                            | Download             |
| (mysql-8.0.18-macos10.14-x86_64.dmg)                                     | MD5: 6effl         | 05f8b4a06546b72c           | 1d3d70bd   Signature |
| macOS 10.14 (x86, 64-bit), Compressed TAR Archive                        | 8.0.18             | 158.3M                     | Download             |
| (mysql-8.0.18-macos10.14-x86_64.tar.gz)                                  | MD5: 5deda         | a97d03db45374e77e35d       | 7f3a5f56   Signature |
| macOS 10.14 (x86, 64-bit), Compressed TAR Archive<br>Test Suite          | 8.0.18             | 152.0M                     | Download             |
| (mysql-test-8.0.18-macos10.14-x86_64.tar.gz)                             | MD5: 8e729         | 95fe930a11b34baaaa31       | 2aba3ee3   Signature |
| macOS 10.14 (x86, 64-bit), TAR                                           | 8.0.18             | 327.7M                     | Download             |
| (mysql-8.0.18-macos10.14-x86_64.tar)                                     | MD5: 6486          | 50a0c8466f357c65ca66       | 681331e4   Signature |
| • We suggest that you use the MD5 checksums and C packages you download. | GnuPG signature    | s to verify the integr     | ity of the           |

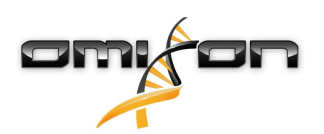

3. După descărcare, deschideți arhiva DMG și deschideți fișierul PKG din aceasta

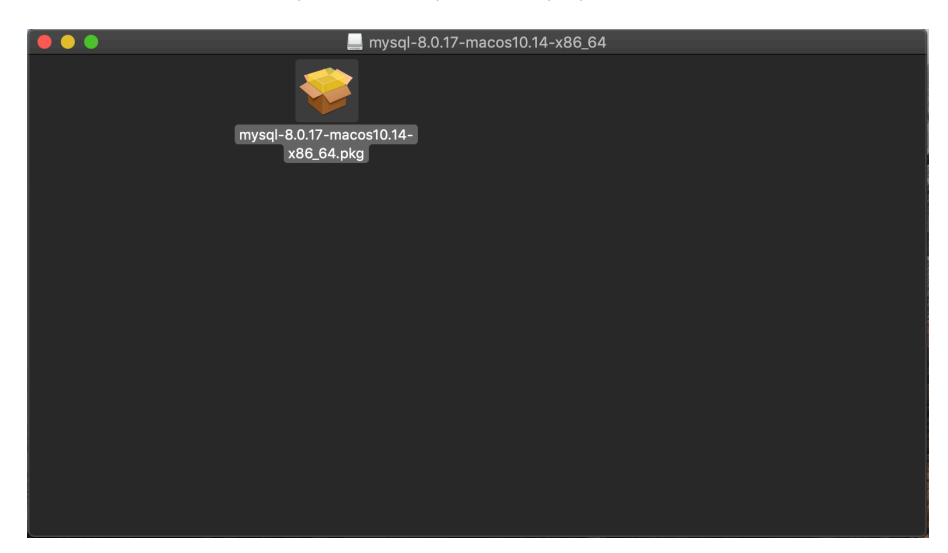

4. Dacă vizualizați acest mesaj, selectați "Continue" (Continuare)

|                         |   | Install MySQL 8                                                                                                    | .0.17-community | ,        |          |  |
|-------------------------|---|----------------------------------------------------------------------------------------------------|-----------------|----------|----------|--|
|                         |   | This package will run a program to<br>determine if the software can be installed.<br>To keep your computer secure, you should only run<br>programs or install software from a trusted source. If<br>you're not sure about this software's source, click<br>Cancel to stop the program and the installation. |                 |          |          |  |
|                         |   |                                                                                                    | Cancel          | Continue |          |  |
| ر<br>My <mark>SQ</mark> | ~ |                                                                                                    |                 | Go Back  | Continue |  |

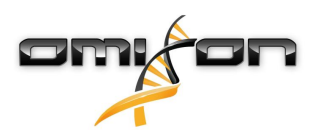

5. După ce ați parcurs introducerea și contractul de licență, selectați "Install" (Instalare) din fereastra "Installation Type" (Tip de instalare)

|                                                                                                    | 🥪 Install MySQL 8.0.17-community                                                                                                    |  |
|----------------------------------------------------------------------------------------------------|----------------------------------------------------------------------------------------------------|--|
|                                                                                                    | Standard Install on "Macintosh HD"                                                                                                    |  |
| <ul> <li>Introduction</li> <li>Licence</li> <li>Destination Select</li> <li>Installation Type</li> <li>Installation</li> <li>Configuration</li> <li>Summary</li> </ul> | This will take 620.9 MB of space on your computer.<br>Click Install to perform a standard installation of this software<br>for all users of this computer. All users of this computer will<br>be able to use this software. |  |
| My <mark>SQL</mark>                                                                                                    | Change Install Location<br>Customise Go Back Install                                                                                                    |  |

6. Este posibil ca OSX să vă solicite să vă autentificați pentru a continua

| ••••                                   | Installer is trying to install new software.<br>Touch ID or enter your password to allow this. |
|----------------------------------------|------------------------------------------------------------------------------------------------|
| Introduc                               | Use Password Cancel                                                                            |
| Licence                                |                                                                                                |
| <ul> <li>Destination Select</li> </ul> |                                                                                                |
| Installation Type                      | Preparing for installation                                                                     |
| Installation                           |                                                                                                |
| <ul> <li>Configuration</li> </ul>      |                                                                                                |
| Summary                                |                                                                                                |
|                                        |                                                                                                |
|                                        |                                                                                                |
|                                        |                                                                                                |
| E E                                    |                                                                                                |
| <b>MySQL</b>                           | Go Back Continue                                                                               |

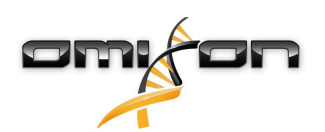

7. Selectați "Use Legacy Password Encryption" (Utilizare criptare de tip vechi pentru parolă) și faceți clic pe Next (Următorul)

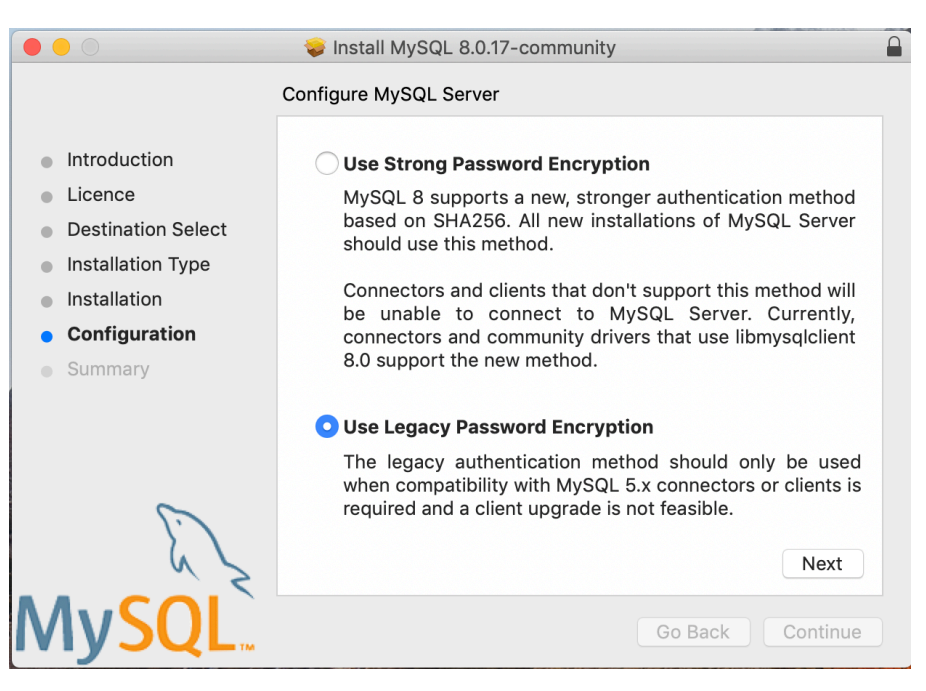

8. Specificați parola pentru rădăcină pentru MySQL (**notați-vă această parolă**) și asigurați-vă că ați selectat "Start MySQL Server once the installation is complete" (Inițializare MySQL Server după finalizarea instalării), apoi faceți clic pe "Finish" (Finalizare)

|                                                                                                    | 💝 Install MySQL 8.0.17-community                                                                                                    |  |  |  |
|----------------------------------------------------------------------------------------------------|----------------------------------------------------------------------------------------------------|--|--|--|
| <ul> <li>Introduction</li> <li>Licence</li> <li>Destination Select</li> <li>Installation Type</li> <li>Installation</li> <li>Configuration</li> <li>Summary</li> </ul> | Configure MySQL Server Please enter a password for the "root" user. A reasonable password consists of at least eight characters that are a mix of letters, numbers, and other characters. Start MySQL Server once the installation is complete. |  |  |  |
| MySQL                                                                                                    | Finish<br>Go Back Continue                                                                                                    |  |  |  |

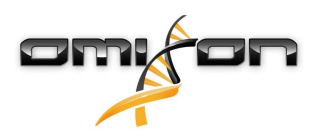

9. După ce ați finalizat instalarea, deschideți System Preferences (Preferințe de sistem) (meniul Apple din colțul din stânga sus, opțiunea System Preferences (Preferințe de sistem)). Deschideți MySQL de pe rândul din partea inferioară

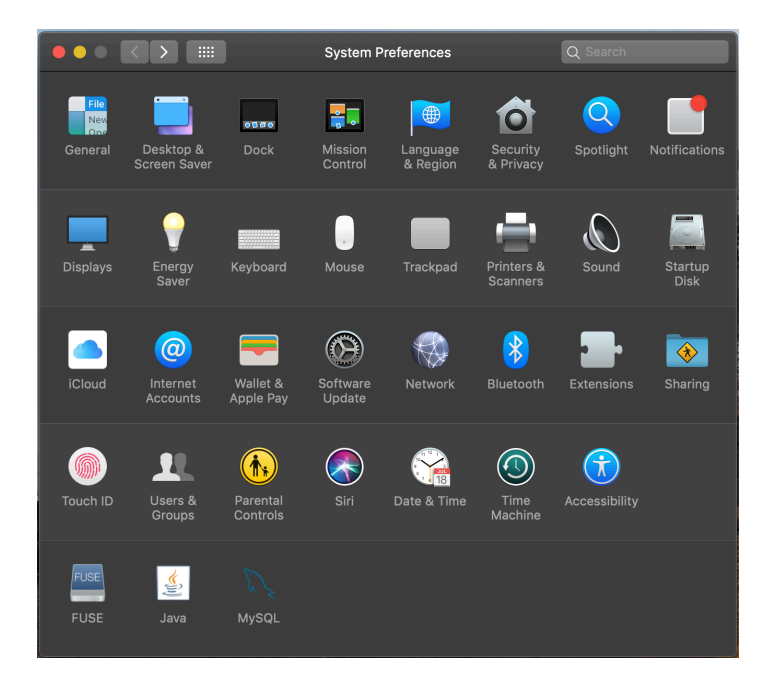

10. Asigurați-vă că MySQL rulează (aspect indicat de punctul de culoare verde de lângă acesta, în lista din partea stângă) și că ați bifat caseta "Start MySQL when your computer starts up" (Inițializare MySQL la pornirea sistemului) din partea dreaptă.

| Instances Configuration                                        |  |
|----------------------------------------------------------------|--|
| ACTIVE INSTANCE                                                |  |
|                                                                |  |
| INSTALLED INSTANCES 8.0.17<br>MySQL 8.0.17<br>DATA DIRECTORIES |  |
| Stop MySQL Server                                              |  |
| Start MySQL when your computer starts up                       |  |
| Initialize Database                                            |  |
| Uninstall                                                      |  |
| MySQL                                                          |  |

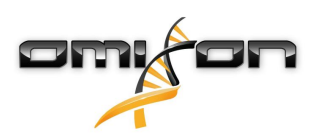

11. Dacă totul este în regulă, închideți această fereastră și deschideți Terminal în OSX ("Finder" (Program de găsire) - "Applications" (Aplicații) - "Utilities" (Utilitare))

|                   | Α                         | pplications                       |          |             |
|-------------------|---------------------------|-----------------------------------|----------|-------------|
| $\langle \rangle$ |                           | 💿 💿 🗸 😵 🗸 🗊 🗸                     | Q Search |             |
| Favourites        | Name                      | <ul> <li>Date Modified</li> </ul> | Size     | Kind        |
| ** Dronhov (O     | 🕲 Time Machine            | 2019. May 27. 9:02                | 1.3 MB   | Application |
|                   | 🖳 Tunnelblick             | 2019. September 20. 17:40         | 31.7 MB  | Application |
| 🔊 AirDrop         | ▼ 🕅 Utilities             | 2018. November 30. 6:49           |          | Folder      |
| Recents           | 🔤 Activity Monitor        | 2019. August 9. 0:59              |          | Application |
| A                 | 同 AirPort Utility         | 2019. August 9. 0:59              |          | Application |
| Applications      | Audio MIDI Setup          | 2019. August 9. 0:59              |          | Application |
| 🕔 Downloads       | 🞄 Bluetooth File Exchange | 2019. August 9. 0:59              |          | Application |
| Shared            | 🚔 Boot Camp Assistant     | 2019. August 9. 0:59              |          | Application |
|                   | 💐 ColorSync Utility       | 2019. May 27. 9:02                |          | Application |
| 😭 janostoth       | 📟 Console                 | 2019. August 9. 0:59              |          | Application |
| SXFUSE V          | 🙋 Digital Colour Meter    | 2019. May 27. 9:02                |          | Application |
|                   | 🛤 Disk Utility            | 2019. August 9. 0:59              |          | Application |
| Macintosh         | 횢 Grapher                 | 2019. August 9. 0:59              |          | Application |
| iCloud            | 🎪 Keychain Access         | 2019. August 9. 0:59              |          | Application |
|                   | 🍇 Migration Assistant     | 2019. May 27. 9:02                |          | Application |
|                   | Screenshot                | 2019. May 27. 9:02                |          | Application |
| Documents         | 闅 Script Editor           | 2019. May 27. 9:02                |          | Application |
| iCloud D 🕐        | 🖄 System Information      | 2019. August 9. 0:59              |          | Application |
|                   | 🚬 Terminal                | 2019. August 9. 0:59              |          | Application |
| Locations         | 🐻 VoiceOver Utility       | 2019. August 9. 0:59              |          | Application |
| 🧾 ВООТСАМР        | < Visual Studio Code      | 2019. August 30. 15:50            | 227.6 MB | Application |
| mvsql-8≜          |                           | 2019. September 3. 19:02          | 136.4 MB | Application |
|                   | 🛂 VMware Fusion           | 2018. November 21. 10:53          | 936.8 MB | Application |
| MySQL ≜           | Magnetic Memos            | 2019. August 9. 0:59              | 3.1 MB   | Application |
| Remote Disc       | Webex                     | 2019. October 1. 9:15             |          | Folder      |
|                   | 🕑 WebTorrent              | 2018. April 27. 4:21              | 142.3 MB | Application |

- 12. Rulați comenzile de mai jos în ordinea indicată
  - a. cd /usr/local/mysql/bin
  - b. ./mysql -u root -p
  - c. tastați parola pentru rădăcina MySQL pe care ați ales-o la rularea programului de instalare
  - d. CREATE USER 'omixon'@'localhost' IDENTIFIED BY 'omixon';
  - e. GRANT ALL PRIVILEGES ON omixon\_database . \* TO 'omixon'@'localhost';
  - f. FLUSH PRIVILEGES;
  - g. quit

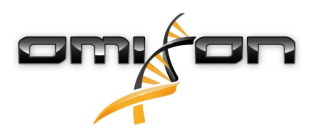

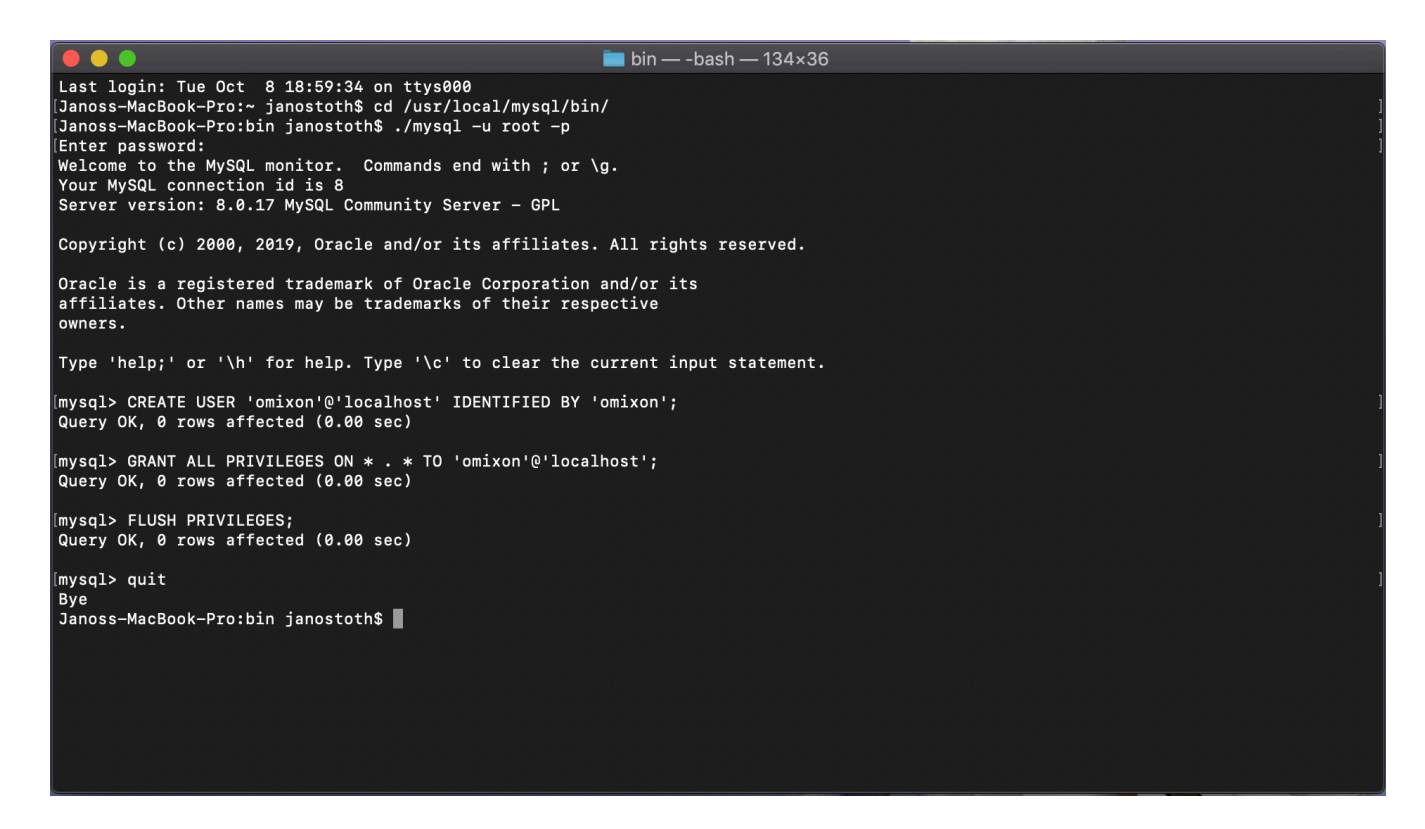

Dacă rezultatul arată ca în captura de ecran, totul este configurat corespunzător. Acum puteți continua cu instalarea HLA Twin.

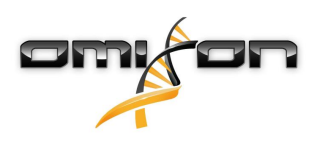

#### 3.4.3 Linux

Dacă în mediul dvs. există un server **MySQL 8** preexistent pe care doriți să-l utilizați, consultați Configurarea unei baze de date MySQL preexistente(see page 30). Vă recomandăm să utilizați o instanță locală a MySQL pentru utilizatorii HLA Twin Desktop. Deoarece există numeroase depozite Linux cu diverse pachete MySQL, prezentul document vă va pune la dispoziție doar o listă de setări pe care trebuie să le luați în considerare în timpul configurării:

- HLA Twin este compatibil numai cu MySQL versiunea 8
- Pentru MySQL, este necesară utilizarea criptării de tip vechi pentru parolă
- Este posibil să fie nevoie să modificați politica pentru parole în MySQL pentru a permite HLA Twin să se conecteze

După ce ați instalat serverul MySQL 8, asigurați-vă că ați creat un nou nume de utilizator denumit omixon, cu ajutorul comenzilor de mai jos, pe care trebuie să le tastați pe terminal:

- 1. mysql -u root -p
- 2. CREATE USER 'omixon'@'localhost' IDENTIFIED BY 'omixon';
- 3. GRANT ALL PRIVILEGES ON omixon\_database . \* TO 'omixon'@'localhost';
- FLUSH PRIVILEGES;

După configurarea serverului MySQL puteți continua cu instalarea HLA Twin.

# 3.5 Configurarea unei baze de date MySQL preexistente

HLA Twin Server poate stoca baza sa internă de date (care conține date privind utilizatorii, baze de date cu referințe și informații despre audit) într-o bază de date **MySQL 8** care există deja. Datorită acestei funcții, nu mai trebuie să instalați un server MSQL separat pentru HLA Twin.

Rețineți că viteza de reacție a interfeței cu utilizatorul a HLA Twin depinde de viteza rețelei dintre MySQL și HLA Twin.

Pentru ca HLA Twin să poată comunica cu serverul dvs. MySQL, este necesară utilizarea **criptării de tip vechi pentru parolă**. Trebuie să creați un utilizator nou în baza de date preexistentă pentru a permite HLA Twin să-l utilizeze. Pentru aceasta, rulați comenzile de mai jos:

- CREATE USER 'omixon'@'localhost' IDENTIFIED BY 'omixon';
- 2. GRANT ALL PRIVILEGES ON omixon\_database . \* TO 'omixon'@'localhost';
- 3. FLUSH PRIVILEGES;

Acum HLA Twin va putea să-și creeze propria bază de date în MySQL.

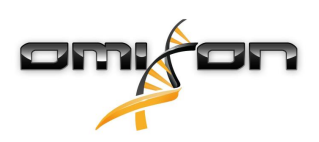

# 3.6 Instalare Desktop

### 3.6.1 Actualizare de la HLA Twin 3.1.3 sau o versiune anterioară

- Nu veți avea posibilitatea să efectuați un upgrade al versiunii anterioare a HLA Twin 3.1.3 Desktop, așa cum ați procedat pentru versiunile anterioare. De asemenea, programul de instalare nu vă va permite să instalați noul HLA Twin în același folder în care a fost instalată o versiune anterioară.
- Dacă doriți să efectuați migrarea bazei de date interne aferente instalării anterioare a Twin pentru a păstra datele utilizatorului dvs. și informațiile legate de audit, contactați-ne la support@omixon.com<sup>7</sup>. Vom organiza o sesiune online în cadrul căreia vom efectua operațiunea de migrare a bazei de date anterioare către MySQL.
- După o instalare (și migrare, dacă a fost necesară) efectuată cu succes, veți putea dezinstala versiunile anterioare ale HLA Twin Desktop de pe computerul dvs.

# 3.6.2 Instalarea HLA Twin Desktop

#### Trebuie să instalați un server de bază de date MySQL 8 înainte de a putea instala HLA Twin! Consultați capitolul *Installing MySQL* (*Instalarea MySQL*), pentru mai multe informații.

- 1. Acest pas depinde de sistemul de operare pe care îl utilizați.
- Utilizatori Windows: Deschideți programul de instalare (omixon\_hla\_twin\_XXX\_windowsx64\_with\_jre-desktop.exe)
- Utilizatori Linux: Deschideți o fereastră de terminal, obțineți permisiunile necesare pentru programul de instalare (chmod
   +x omixon\_hla\_twin\_xxx\_unix\_with\_jre-desktop.s h), apoi rulați programul de instalare.
- Utilizatori OSX: Deschideți programul de instalare (omixon\_hla\_twin\_xxx\_macos\_with\_jre-desktop.dm g) (dacă utilizați OSX 10.14.6 Mojave sau o versiune ulterioară, este posibil să vizualizați un mesaj de eroare. În acest caz, contactați-ne la support@omixon.com<sup>8</sup>)

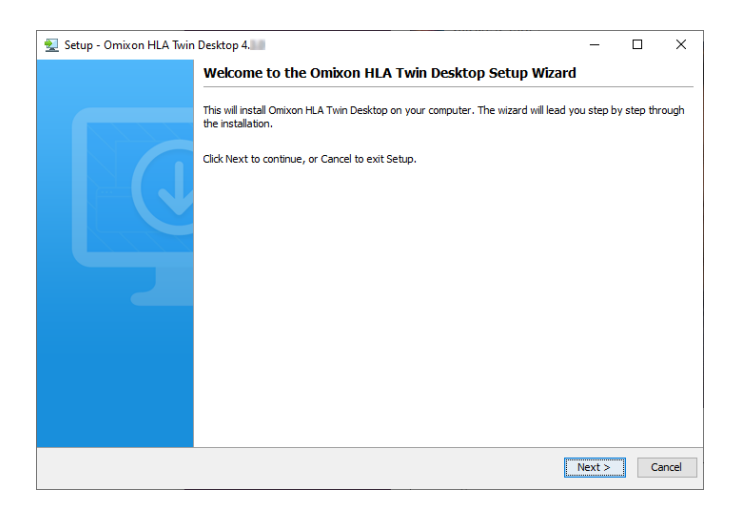

<sup>7</sup> mailto:support@omixon.com 8 mailto:support@omixon.com

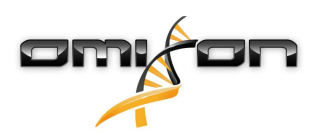

2. Acceptați contractul de licență

| 🛃 Setup - Omixon HLA Twin Desktop 4.                                                                                                    | _           |        | ×    |
|----------------------------------------------------------------------------------------------------|-------------|--------|------|
| License Agreement<br>Please read the following important information before continuing.                                                                                                    |             |        |      |
| Please read the following License Agreement. You must accept the terms of this agreement before continuing with the                                                                                                    | ne installa | ition. |      |
| SOFTWARE LICENSE AGREEMENT                                                                                                    |             |        | ^    |
| PLEASE READ THIS SOFTWARE LICENSE AGREEMENT CAREFULLY BEFORE DOWNLOADING OR USING THE SOFTWARE                                                                                                    | ARE.        |        |      |
| BY CLICKING ON THE "ACCEPT" BUTTON, OPENING THE PACKAGE, DOWNLOADING THE PRODUCT, OR USING THE EQUIPMENT THAT CONTAINS THIS PRODUCT, YOU ARE CONSENTING TO BE BOUND BY THIS AGREEMENT. IF YOU DO NOT AGREE TO ALL OF THE TERMS OF THIS AGREEMENT, CLICK THE "DO NOT ACCEPT" BUTTON AND THE INSTALLATION PROCESS WILL NOT CONTINUE, RETURN THE PRODUCT TO THE PLACE OF PURCHASE FOR A FULL REFUND, OR DO NOT DOWNLOAD THE PRODUCT. |             |        |      |
| Single User License Grant: Omixon Biocomputing Ltd. ("Omixon") and its suppliers grant to Customer ("Customer") a nonexclusive and nontransferable license to use the Omixon software ("Software") in object code form solely on a single central processing unit owned or leased by Customer or otherwise embedded in equipment provided by Omixon.                                                                              |             |        |      |
| Multiple-Users License Grant: Omixon Biocomputing Ltd. ("Omixon") and its suppliers grant to                                                                                                    |             |        | ~    |
| I accept the agreement                                                                                                    |             |        |      |
| ○ I do not accept the agreement                                                                                                    |             |        |      |
| install4j                                                                                                    |             |        |      |
| < Back N                                                                                                    | ext >       | Ca     | ncel |

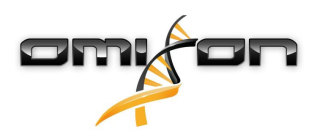

3. Selectați folderul în care doriți să instalați programul.

Pentru utilizatorii Windows: rețineți că este posibil să fie nevoie să schimbați directorul de destinație, pentru a le permite altor utilizatori Windows să acceseze programul informatic (același lucru este valabil și pentru celelalte foldere de instalare de la pașii următori).

| 👱 Setup - Omixon HLA Twin Desktop 4.                                                             |        | _      |        | ×    |
|--------------------------------------------------------------------------------------------------|--------|--------|--------|------|
| Select Destination Directory<br>Where should Omixon HLA Twin Desktop be installed?               |        |        |        |      |
| Select the folder where you would like Omixon HLA Twin Desktop to be installed, then click Next. |        |        |        |      |
| C: \Users \Omixon \OmixonHlaTwin                                                                 |        |        | Browse |      |
| Required disk space: 430 MB<br>Free disk space: 31 GB                                            |        |        |        |      |
| install4j                                                                                        | < Back | Next > | Ca     | ncel |

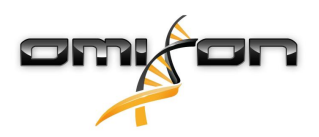

4. Selectați un folder pentru fișierele de referință ale bazei de date.

| 🛃 Setup - Omixon HLA Twin Desktop 4.                                                            | _      |       | ×      |
|-------------------------------------------------------------------------------------------------|--------|-------|--------|
| Data directory<br>The directory where the application will store its permanent data files.      |        |       |        |
| This directory should be readable and writable by the user who will be running the application. |        |       |        |
| C:\Users\Omixon\.omixon-hla_twin_RUOv4                                                          |        | Brows | se     |
|                                                                                                 |        |       |        |
|                                                                                                 |        |       |        |
|                                                                                                 |        |       |        |
|                                                                                                 |        |       |        |
|                                                                                                 |        |       |        |
|                                                                                                 |        |       |        |
|                                                                                                 |        |       |        |
| install4i                                                                                       |        |       |        |
| < Back                                                                                          | Next 3 | >     | Cancel |

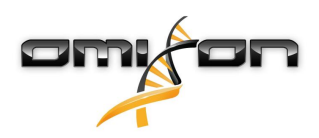

#### 5. Selectați un folder pentru fișierele temporare

| 🛃 Setup - Omixon HLA Twin Desktop 4.                                                            | -   | -   |      | ×   |
|-------------------------------------------------------------------------------------------------|-----|-----|------|-----|
| Temp directory<br>The directory where the application will store its temporary data files.      |     |     |      |     |
| This directory should be readable and writable by the user who will be running the application. |     |     |      |     |
| C: \Users\Omixon\AppData\Local\Temp                                                             |     | Bro | owse |     |
|                                                                                                 |     |     |      |     |
|                                                                                                 |     |     |      |     |
|                                                                                                 |     |     |      |     |
|                                                                                                 |     |     |      |     |
|                                                                                                 |     |     |      |     |
|                                                                                                 |     |     |      |     |
|                                                                                                 |     |     |      |     |
|                                                                                                 |     |     |      |     |
| install4j                                                                                       |     |     |      |     |
| < Back                                                                                          | Nex | t > | Cano | :el |

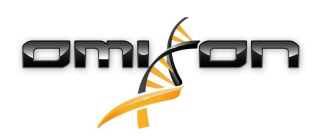

6. Specificați adresa IP și numărul portului pentru baza de date MySQL (setările implicite ar trebui să funcționeze, dacă ați efectuat o instalare locală a MySQL). Consultați capitolul Instalarea MySQL pentru ghidurile de instalare.(see page 15)

| 🛃 Setup - Omixon HLA Twin Desktop 4.           |        | _      |    | Х     |
|------------------------------------------------|--------|--------|----|-------|
| Persistence provider                           |        |        |    |       |
|                                                |        |        | _  |       |
| Host: localhost                                |        |        |    |       |
| Port: 3306                                     |        |        |    |       |
| Test Connection                                |        |        |    |       |
| Success! Please proceed with the installation. |        |        |    |       |
|                                                |        |        |    |       |
|                                                |        |        |    |       |
|                                                |        |        |    |       |
|                                                |        |        |    |       |
|                                                |        |        |    |       |
|                                                |        |        |    |       |
|                                                |        |        |    |       |
| instal 4i                                      |        |        |    |       |
|                                                | < Back | Next > | Ca | ancel |
|                                                |        |        |    |       |

Nu puteți continua dacă testul de conectare nu s-a efectuat cu succes!

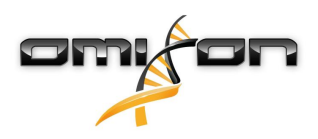

7. Configurați setările de memorie.

| 🛃 Setup - Omixon HLA Twin Desktop 4.                                 |        | _      |    | ×     |
|----------------------------------------------------------------------|--------|--------|----|-------|
| Memory setup<br>You can set how much memory the application will use |        |        |    |       |
| Omixon Application memory [Mb]: 16384                                |        |        |    |       |
| Minimum required: 12288                                              |        |        |    |       |
| Maximum available: 32660                                             |        |        |    |       |
| Recommended: 16384                                                   |        |        |    |       |
|                                                                      |        |        |    |       |
|                                                                      |        |        |    |       |
|                                                                      |        |        |    |       |
|                                                                      |        |        |    |       |
|                                                                      |        |        |    |       |
|                                                                      |        |        |    |       |
|                                                                      |        |        |    |       |
|                                                                      |        |        |    |       |
|                                                                      |        |        |    |       |
|                                                                      |        |        |    |       |
|                                                                      |        |        |    |       |
| Instali4j                                                            | < Back | Next > | Ca | ancel |

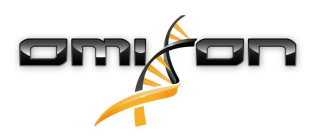

÷

8. Selectați folderul meniului de Start

| 👮 Setup - Omixon HLA Twin Desktop 4.                                                                           | _      |   | ×     |
|----------------------------------------------------------------------------------------------------|--------|---|-------|
| Select Start Menu Folder<br>Where should Setup place the program's shortcuts?                                  |        |   |       |
|                                                                                                    |        | - |       |
| Select the Start Menu folder in which you would like Setup to create the program's shortcuts, then click Next. |        |   |       |
| ☑ Create a Start Menu folder                                                                                   |        |   |       |
| Omixon HLA Twin Desktop                                                                                        |        |   |       |
| 7-Zip                                                                                                    |        |   | ^     |
| Accessibility                                                                                                  |        |   |       |
| Accessories                                                                                                    |        |   |       |
| Administrative Tools                                                                                           |        |   |       |
| AnyDesk                                                                                                    |        |   |       |
| Blackmagic Design                                                                                              |        |   |       |
| DragonDisk                                                                                                    |        |   |       |
| Dropbox                                                                                                    |        |   |       |
| Git                                                                                                    |        |   |       |
| Java                                                                                                    |        |   |       |
| Java Development Kit                                                                                           |        |   |       |
| JetBrains                                                                                                    |        |   |       |
| Jubula                                                                                                    |        |   | •     |
| Create shortcuts for all users                                                                                 |        |   |       |
|                                                                                                    |        |   |       |
| install4j                                                                                                    |        |   |       |
| < Back                                                                                                    | Next > | C | ancel |

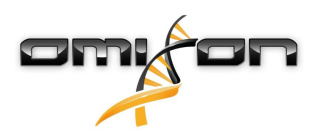

9. Faceți clic pe Finish (Finalizare)

| Setup - Omixon HLA Iwir | n Desktop 4.                                                                                                    | _        |            | ×     |
|-------------------------|----------------------------------------------------------------------------------------------------|----------|------------|-------|
|                         | Completing the Omixon HLA Twin Desktop Setup Wizard                                                                    |          |            |       |
|                         | Setup has finished installing Omixon HLA Twin Desktop on your computer. The appli<br>by selecting the installed icons. | cation n | nay be lau | nched |
|                         | Click Finish to exit Setup.                                                                                            |          |            |       |
|                         |                                                                                                    |          |            |       |
|                         |                                                                                                    |          |            |       |

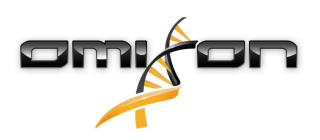

# 3.7 Instalare Server autonom

### 3.7.1 Actualizare de la HLA Twin 3.1.3 sau o versiune anterioară

- Nu veți putea efectua o actualizare a versiunilor anterioare a HLA Twin 3.1.3 Server, o opțiune pe care o aveați la dispoziție în versiunile anterioare. De asemenea, programul de instalare nu vă va permite să instalați noul HLA Twin în același folder în care a fost instalată o versiune anterioară.
- Dacă doriți să efectuați migrarea bazei de date interne aferente instalării anterioare a Twin pentru a păstra datele utilizatorului dvs. și informațiile legate de audit, contactați-ne la support@omixon.com<sup>9</sup>. Vom organiza o sesiune online în cadrul căreia vom efectua operațiunea de migrare a bazei de date anterioare către MySQL.
- După o instalare (și migrare, dacă a fost necesară) efectuată cu succes, veți putea dezinstala versiunile anterioare ale HLA Twin Server de pe computerul dvs.
- Rețineți că versiunile programelor informatice HLA Twin Client și HLA Twin Server trebuie să coincidă.
- În noua versiune a HLA Twin Server, nu există serviciul HLA Twin Typer Server NG, același serviciu va procesa atât analizele, cât și Clienții.

# 3.7.2 Observații anterioare instalării

**Baza de date:** Trebuie să instalați un server de bază de date MySQL 8 înainte de a instala HLA Twin! Consultați capitolul *Installing MySQL* (*Instalarea MySQL*), pentru mai multe informații.

Lucrul în rețea: HLA Twin Server va comunica implicit cu HLA Twin Clients prin porturile 4380 și 4381, prin urmare asigurați-vă că le-ați adăugat la lista de excepții permise ale firewall-ului instalat.

Serviciu Windows: HLA Twin Server va rula ca serviciu Omixon HLA Twin NG Server în Windows, care este configurat implicit să fie inițializat automat la pornirea sistemului.

<sup>9</sup> mailto:support@omixon.com

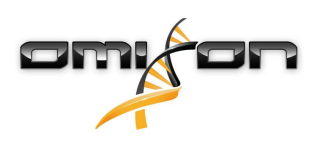

#### 3.7.3 Instalarea HLA Twin Server

- 1. Acest pas depinde de sistemul de operare pe care îl utilizați.
  - Utilizatori Windows: Deschideți programul de instalare (omixon\_hla\_twin\_XXX\_windowsx64\_with\_jre-serverclient.exe)
  - Utilizatori Linux: Deschideți o fereastră de terminal, obțineți permisiunile necesare pentru programul de instalare (chmod +x omixon\_hla\_twin\_xxx\_unix\_with\_jre-serverclient.sh), apoi rulați programul de instalare.

| 🛃 Setup - Omixon HLA Twin | Server 4                                                                                              | _         |            | ×    |
|---------------------------|----------------------------------------------------------------------------------------------------|-----------|------------|------|
|                           | Welcome to the Omixon HLA Twin Server Setup Wizard                                                    |           |            |      |
|                           | This will install Omixon HLA Twin Server on your computer. The wizard will lead you the installation. | step by s | step throu | ıgh  |
|                           | Click Next to continue, or Cancel to exit Setup.                                                      |           |            |      |
|                           |                                                                                                    | Next >    | Са         | ncel |

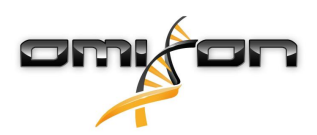

2. Acceptați contractul de licență

| -   | Setup - Omixon HLA Twin Server 4 -                                                                                                    | _        |       | ×    |
|-----|----------------------------------------------------------------------------------------------------|----------|-------|------|
|     | License Agreement<br>Please read the following important information before continuing.                                                                                                    |          |       |      |
|     | Please read the following License Agreement. You must accept the terms of this agreement before continuing with the                                                                                                    | installa | tion. |      |
|     | SOFTWARE LICENSE AGREEMENT                                                                                                    |          |       | ^    |
|     | PLEASE READ THIS SOFTWARE LICENSE AGREEMENT CAREFULLY BEFORE DOWNLOADING OR USING THE SOFTWAR                                                                                                    | RΕ.      |       |      |
|     | BY CLICKING ON THE "ACCEPT" BUTTON, OPENING THE PACKAGE, DOWNLOADING THE PRODUCT, OR USING THE EQUIPMENT THAT CONTAINS THIS PRODUCT, YOU ARE CONSENTING TO BE BOUND BY THIS AGREEMENT. IF YOU DO NOT AGREE TO ALL OF THE TERMS OF THIS AGREEMENT, CLICK THE "DO NOT ACCEPT" BUTTON AND THE INSTALLATION PROCESS WILL NOT CONTINUE, RETURN THE PRODUCT TO THE PLACE OF PURCHASE FOR A FULL REFUND, OR DO NOT DOWNLOAD THE PRODUCT. |          |       |      |
|     | Single User License Grant: Omixon Biocomputing Ltd. ("Omixon") and its suppliers grant to<br>Customer ("Customer") a nonexclusive and nontransferable license to use the Omixon software<br>("Software") in object code form solely on a single central processing unit owned or leased by<br>Customer or otherwise embedded in equipment provided by Omixon.                                                                     |          |       |      |
|     | Multiple-Users License Grant: Omixon Biocomputing Ltd. ("Omixon") and its suppliers grant to                                                                                                    |          |       | ~    |
|     | I accept the agreement                                                                                                    |          |       |      |
|     | ○ I do not accept the agreement                                                                                                    |          |       |      |
| ins | stall4j                                                                                                    | t >      | Ca    | ncel |

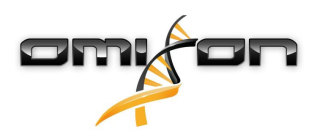

3. Selectați folderul în care doriți să instalați programul.

Pentru utilizatorii Windows: rețineți că este posibil să fie nevoie să schimbați directorul de destinație, pentru a le permite altor utilizatori Windows să acceseze programul informatic (același lucru este valabil și pentru celelalte foldere de instalare de la pașii următori).

| 🛃 Setup - Omixon HLA Twin Server 4                                                              | _      |        | ×      |
|-------------------------------------------------------------------------------------------------|--------|--------|--------|
| Select Destination Directory<br>Where should Omixon HLA Twin Server be installed?               |        |        |        |
| Select the folder where you would like Omixon HLA Twin Server to be installed, then click Next. |        |        |        |
| C: \Users \Omixon \OmixonHlaTwin                                                                |        | Browse |        |
| Required disk space: 510 MB<br>Free disk space: 32 GB                                           |        |        |        |
| install4j                                                                                       | Next > | > (    | Cancel |

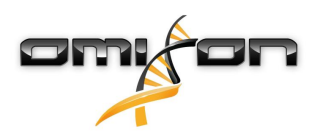

4. Selectați un folder pentru fișierele de referință ale bazei de date.

| 🛃 Setup - Omixon HLA Twin Server 4                                                              | _      |       | ×      |
|-------------------------------------------------------------------------------------------------|--------|-------|--------|
| Data directory<br>The directory where the application will store its permanent data files.      |        |       |        |
| This directory should be readable and writable by the user who will be running the application. |        |       |        |
| C:\Users\Omixon\.omixon-hla_twin_RUOv4                                                          |        | Brows | e      |
|                                                                                                 |        |       |        |
|                                                                                                 |        |       |        |
|                                                                                                 |        |       |        |
|                                                                                                 |        |       |        |
|                                                                                                 |        |       |        |
|                                                                                                 |        |       |        |
|                                                                                                 |        |       |        |
|                                                                                                 |        |       |        |
| Instail4)                                                                                       | Next > |       | Cancel |

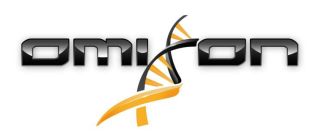

#### 5. Selectați un folder pentru fișierele temporare

| 🛃 Setup - Omixon HLA Twin Server 4                                                              | _    |        | ×      |
|-------------------------------------------------------------------------------------------------|------|--------|--------|
| Temp directory<br>The directory where the application will store its temporary data files.      |      | -      |        |
| This directory should be readable and writable by the user who will be running the application. |      |        |        |
| C: \Users \Omixon \AppData \Local \Temp                                                         |      | Browse | ·      |
|                                                                                                 |      |        |        |
|                                                                                                 |      |        |        |
|                                                                                                 |      |        |        |
|                                                                                                 |      |        |        |
|                                                                                                 |      |        |        |
|                                                                                                 |      |        |        |
|                                                                                                 |      |        |        |
|                                                                                                 |      |        |        |
| install4j                                                                                       |      |        |        |
| < Back                                                                                          | Next | >      | Cancel |

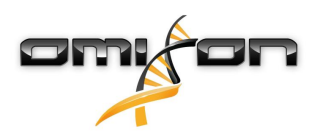

6. Configurați adresa IP și numărul portului pe care HLA Twin Server le va utiliza pentru a comunica (IP local)

| 🛃 Setup - Omixon H                             | LA Twin Server 4                                                               |        | _      |   | ×     |
|------------------------------------------------|--------------------------------------------------------------------------------|--------|--------|---|-------|
| Network connection<br>You can set the Omi      | n setup<br>xon Server connection parameters                                    |        |        |   |       |
| Clients and Omixon Ty<br>Please configure Omix | /per Server must connect to Omixon Server.<br>on Server connection parameters. |        |        |   |       |
| Omixon Server host:                            | 0.0.0.0                                                                        |        |        |   |       |
| Omixon Server port:                            | 4380                                                                           |        |        |   |       |
| install4j —                                    |                                                                                | < Back | Next > | С | ancel |

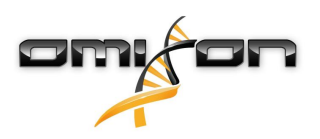

7. Specificați adresa IP și numărul portului pentru baza de date MySQL (setările implicite ar trebui să funcționeze, dacă ați efectuat o instalare locală a MySQL). Consultați capitolul Instalarea MySQL pentru ghidurile de instalare.(see page 15)

| 🛃 Setup - Omixon HLA Twin Server 4                                                        | _        |        |
|-------------------------------------------------------------------------------------------|----------|--------|
| <b>Persistence provider</b><br>MySQL settings                                             |          |        |
| Host: localhost Port: 3306 Test Connection Success! Please proceed with the installation. |          |        |
| install4j                                                                                 | k Next > | Cancel |

Nu puteți continua dacă testul de conectare nu s-a efectuat cu succes!

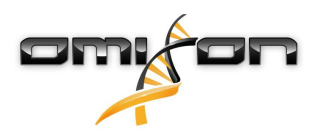

8. Selectați arhitectura autonomă (pentru configurația partajată cu mai multe echipamente HLA Twin Typer care se află pe servere separate, consultați capitolul Server (distributed) (Server (partajat)) din Ghidul de instalare a programului informatic).

| 🛃 Setup - Omixon HLA Twin Server 4 |        | _      |        |
|------------------------------------|--------|--------|--------|
| Typer architecture                 |        |        |        |
| Select your typer architecture     |        |        |        |
| ● Standalone                       |        |        |        |
| ◯ Distributed                      |        |        |        |
|                                    |        |        |        |
|                                    |        |        |        |
|                                    |        |        |        |
|                                    |        |        |        |
|                                    |        |        |        |
|                                    |        |        |        |
|                                    |        |        |        |
|                                    |        |        |        |
| install4j                          |        |        |        |
|                                    | < Back | Next > | Cancel |

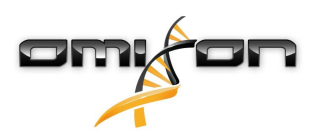

9. Configurați setările de memorie.

| 🛃 Setup - Omixon HLA Twin Server 4                                                                                  | _      |        |
|----------------------------------------------------------------------------------------------------|--------|--------|
| Memory setup<br>You can set how much memory the application will use                                                |        |        |
| Omixon Typer Server memory [Mb]: 26624<br>Minimum required: 18432<br>Maximum available: 32660<br>Recommended: 26624 |        |        |
| install4j < Back                                                                                                    | Next > | Cancel |

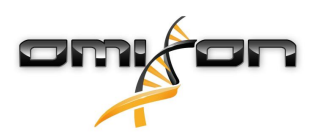

10. Selectați folderul meniului de Start.

| 🕎 Setup - Omixon HLA Twin Server 4                                                                             | _      |   | ×        |
|----------------------------------------------------------------------------------------------------|--------|---|----------|
| Select Start Menu Folder                                                                                       |        | - |          |
| Where should Setup place the program's shortcuts?                                                              |        |   |          |
| Select the Start Menu folder in which you would like Setup to create the program's shortcuts, then click Next. |        |   |          |
| Create a Start Menu folder                                                                                     |        |   |          |
| Omixon HLA Twin Server                                                                                         |        |   |          |
| 7-Zip                                                                                                    |        |   | ^        |
| Accessibility                                                                                                  |        |   |          |
| Accessories                                                                                                    |        |   |          |
| Administrative Tools                                                                                           |        |   |          |
| AnyDesk                                                                                                    |        |   |          |
| Blackmagic Design                                                                                              |        |   |          |
| DragonDisk                                                                                                    |        |   |          |
| Dropbox                                                                                                    |        |   |          |
| Git                                                                                                    |        |   |          |
| Java                                                                                                    |        |   |          |
| Java Development Kit                                                                                           |        |   |          |
| JetBrains                                                                                                    |        |   | <b>v</b> |
| Lubula                                                                                                    |        |   |          |
| ✓ Create shortcuts for all users                                                                               |        |   |          |
| install Ai                                                                                                    |        |   |          |
| IT ISLAII*)                                                                                                    |        |   |          |
| < Back                                                                                                    | Next > | С | ancel    |

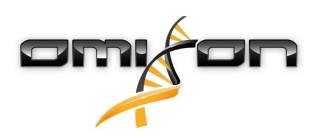

#### 11. Faceți clic pe Finish (Finalizare).

| 🛃 Setup - Omixon HLA Twin | Server 4                                                                                                    | _         |            | $\times$ |
|---------------------------|----------------------------------------------------------------------------------------------------|-----------|------------|----------|
|                           | Completing the Omixon HLA Twin Server Setup Wizard                                                                                                   |           |            |          |
|                           | Setup has finished installing Omixon HLA Twin Server on your computer. The appli<br>by selecting the installed icons.<br>Click Finish to exit Setup. | cation ma | iy be laun | ched     |
|                           |                                                                                                    |           | Fi         | nish     |

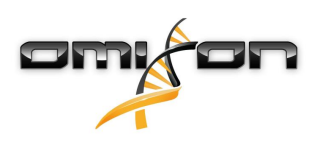

# 3.8 Instalare Client

### 3.8.1 Actualizare de la HLA Twin 3.1.3 sau o versiune anterioară

- Nu veți putea efectua o actualizare a versiunii anterioare a HLA Twin 3.1.3 Client, o opțiune pe care o aveați la dispoziție în versiunile anterioare. De asemenea, programul de instalare nu vă va permite să instalați noul HLA Twin în același folder în care a fost instalată o versiune anterioară.
- Rețineți că versiunile programelor informatice HLA Twin Client și HLA Twin Server trebuie să coincidă.

# 3.8.2 Observații anterioare instalării

Lucrul în rețea: HLA Twin Server va comunica implicit cu HLA Twin Clients prin porturile 4380 și 4381, prin urmare asigurați-vă că le-ați adăugat la lista de excepții permise ale firewall-ului instalat.

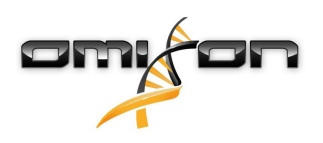

#### 3.8.3 Instalarea HLA Twin Client

- 1. Acest pas depinde de sistemul de operare pe care îl rulați.
  - Utilizatori Windows: Deschideți programul de instalare (omixon\_hla\_twin\_XXX\_windows-x64\_with\_jre-client.exe)
  - **Utilizatori Linux:** Deschideți o fereastră de terminal, obțineți permisiunile necesare pentru programul de instalare (chmod +x omixon\_hla\_twin\_xxx\_unix\_with\_jre-**client.**sh), apoi rulați programul de instalare.
  - Utilizatori OSX: Deschideți programul de instalare (omixon\_hla\_twin\_xxx\_macos\_with\_jre-client.dmg) (dacă utilizați OSX 10.14.6 Mojave sau o versiune ulterioară, este posibil să vizualizați un mesaj de eroare. În acest caz, contactați-ne la support@omixon.com<sup>10</sup>)

| 👮 Setup - Omixon HLA Twin | Olient 4                                                                                          | _           |          | ×       |
|---------------------------|---------------------------------------------------------------------------------------------------|-------------|----------|---------|
|                           | Welcome to the Omixon HLA Twin Client Setup Wizard                                                |             |          |         |
|                           | This will install Omixon HLA Twin Client on your computer. The wizard will lead you installation. | step by ste | ep throu | igh the |
|                           | Click Next to continue, or Cancel to exit Setup.                                                  |             |          |         |
|                           |                                                                                                   | Next >      | Ca       | ancel   |

<sup>10</sup> mailto:support@omixon.com

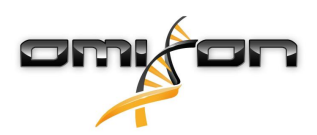

2. Acceptați contractul de licență.

| 2   | Setup - Omixon HLA Twin Client 4                                                                                                    | _          |        | ×    |
|-----|----------------------------------------------------------------------------------------------------|------------|--------|------|
|     | License Agreement<br>Please read the following important information before continuing.                                                                                                    |            |        |      |
|     | Please read the following License Agreement. You must accept the terms of this agreement before continuing with the                                                                                                    | e installa | ation. |      |
|     | SOFTWARE LICENSE AGREEMENT                                                                                                    |            |        | ^    |
|     | PLEASE READ THIS SOFTWARE LICENSE AGREEMENT CAREFULLY BEFORE DOWNLOADING OR USING THE SOFTWA                                                                                                    | RE.        |        |      |
|     | BY CLICKING ON THE "ACCEPT" BUTTON, OPENING THE PACKAGE, DOWNLOADING THE PRODUCT, OR USING THE EQUIPMENT THAT CONTAINS THIS PRODUCT, YOU ARE CONSENTING TO BE BOUND BY THIS AGREEMENT. IF YOU DO NOT AGREE TO ALL OF THE TERMS OF THIS AGREEMENT, CLICK THE "DO NOT ACCEPT" BUTTON AND THE INSTALLATION PROCESS WILL NOT CONTINUE, RETURN THE PRODUCT TO THE PLACE OF PURCHASE FOR A FULL REFUND, OR DO NOT DOWNLOAD THE PRODUCT. |            |        |      |
|     | Single User License Grant: Omixon Biocomputing Ltd. ("Omixon") and its suppliers grant to<br>Customer ("Customer") a nonexclusive and nontransferable license to use the Omixon software<br>("Software") in object code form solely on a single central processing unit owned or leased by<br>Customer or otherwise embedded in equipment provided by Omixon.                                                                     |            |        |      |
|     | Multiple-Users License Grant: Omixon Biocomputing Ltd. ("Omixon") and its suppliers grant to                                                                                                    |            |        | *    |
|     | I accept the agreement                                                                                                    |            |        |      |
|     | ○ I do not accept the agreement                                                                                                    |            |        |      |
| ins | stall4j<br>Kack Ne                                                                                                    | ext >      | Ca     | ncel |

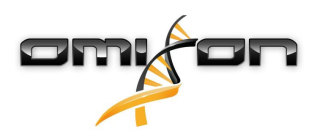

3. Selectați folderul în care doriți să instalați programul.

Pentru utilizatorii Windows: rețineți că este posibil să fie nevoie să schimbați directorul de destinație, pentru a le permite altor utilizatori Windows să acceseze programul informatic (același lucru este valabil și pentru celelalte foldere de instalare de la pașii următori).

| 🛃 Setup - Omixon HLA Twin Client 4                                                              |      | _      |        | ×     |
|-------------------------------------------------------------------------------------------------|------|--------|--------|-------|
| Select Destination Directory<br>Where should Omixon HLA Twin Client be installed?               |      |        | -      |       |
| Select the folder where you would like Omixon HLA Twin Client to be installed, then click Next. |      |        |        |       |
| C:\Users\Omixon\OmixonHlaTwin                                                                   |      |        | Browse |       |
| Required disk space: 281 MB<br>Free disk space: 32 GB                                           |      |        |        |       |
| install4j                                                                                       | Back | Next > | Ca     | incel |

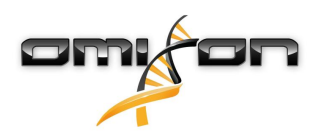

4. Selectați un folder pentru fișierele temporare.

| 🛃 Setup - Omixon HLA Twin Client 4                                                              |      | _      |        | ×    |
|-------------------------------------------------------------------------------------------------|------|--------|--------|------|
| Temp directory<br>The directory where the application will store its temporary data files.      |      |        |        |      |
| This directory should be readable and writable by the user who will be running the application. |      |        |        |      |
| C: \Users \Omixon \AppData \Local \Temp                                                         |      |        | Browse | •    |
|                                                                                                 |      |        |        |      |
|                                                                                                 |      |        |        |      |
|                                                                                                 |      |        |        |      |
|                                                                                                 |      |        |        |      |
|                                                                                                 |      |        |        |      |
|                                                                                                 |      |        |        |      |
|                                                                                                 |      |        |        |      |
| install4j                                                                                       |      |        |        |      |
| <                                                                                               | Back | Next > | Ca     | ncel |

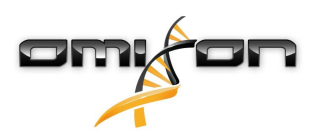

5. Configurați setările de memorie.

| 🛃 Setup - Omixon HLA Twin Client 4                                   | _      |        |
|----------------------------------------------------------------------|--------|--------|
| Memory setup<br>You can set how much memory the application will use |        |        |
| Application memory [Mb]: 5144                                        |        |        |
| Minimum required: 4096                                               |        |        |
| Maximum available: 32660                                             |        |        |
| Recommended: 6144                                                    |        |        |
|                                                                      |        |        |
|                                                                      |        |        |
|                                                                      |        |        |
|                                                                      |        |        |
|                                                                      |        |        |
|                                                                      |        |        |
|                                                                      |        |        |
|                                                                      |        |        |
|                                                                      |        |        |
|                                                                      |        |        |
| install4i                                                            |        |        |
|                                                                      | March  | Consul |
| < Back                                                               | Next > | Cancel |

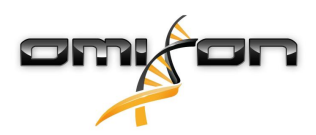

6. Selectați folderul meniului de Start.

| 🛃 Setup - Omixon HLA Twin Client 4                                                                             | _      |   | ×        |
|----------------------------------------------------------------------------------------------------|--------|---|----------|
| Select Start Menu Folder                                                                                       |        |   |          |
| Where should Setup place the program's shortcuts?                                                              |        |   |          |
| Select the Start Menu folder in which you would like Setup to create the program's shortcuts, then click Next. |        |   |          |
| Create a Start Menu folder                                                                                     |        |   |          |
| Omixon HLA Twin Client                                                                                         |        |   |          |
| 7-Zip                                                                                                    |        |   | ^        |
| Accessibility                                                                                                  |        |   |          |
| Accessories                                                                                                    |        |   |          |
| Administrative Tools                                                                                           |        |   |          |
| AnyDesk                                                                                                    |        |   |          |
| Blackmagic Design                                                                                              |        |   |          |
| DragonDisk                                                                                                    |        |   |          |
| Dropbox                                                                                                    |        |   |          |
| Git                                                                                                    |        |   |          |
| Java                                                                                                    |        |   |          |
| Java Development Kit                                                                                           |        |   |          |
| JetBrains                                                                                                    |        |   |          |
| Jubula                                                                                                    |        |   |          |
| Maintenance                                                                                                    |        |   |          |
| Microsoft Office 2013                                                                                          |        |   | <b>•</b> |
| install4j                                                                                                    |        |   |          |
| < Back                                                                                                    | Next > | С | ancel    |

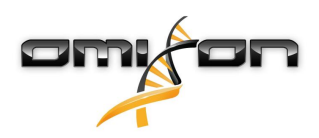

7. După încheierea instalării, faceți clic pe Finish (Finalizare).

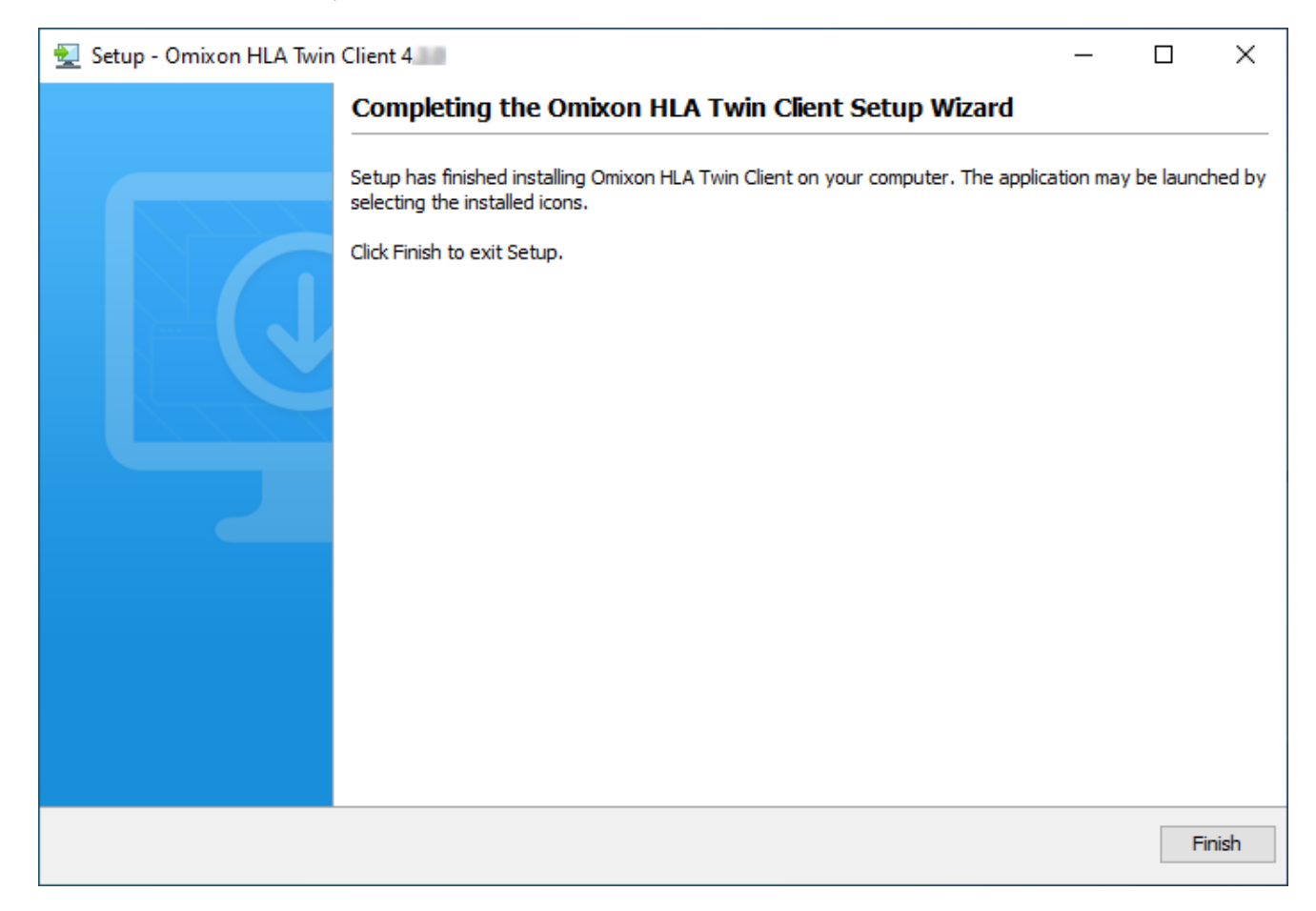

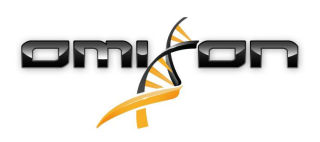

# 3.9 Instrucțiuni pentru prima utilizare

#### 3.9.1 Conectarea la server

După configurarea și pornirea serverului, acesta monitorizează rețeaua în vederea identificării cererilor de conectare de la clienți.

#### Conectarea clientului

Lansați aplicația client. Pe ecranul Server Manager (Manager Server), selectați Add New Server (Adăugare server nou), pentru a configura conexiunea client-server.

| Server manager                         |                  |
|----------------------------------------|------------------|
| Add New Server<br>Import configuration |                  |
|                                        | ✓ Connect X Exit |
|                                        |                  |

Denumiți conexiunea și introduceți, pentru gazdă și pentru port, exact aceleași setări pe care le-ați introdus pentru server în timpul instalării sau după aceasta.

| Server r | manager                 |                       |          |      |
|----------|-------------------------|-----------------------|----------|------|
|          | 🔯 Add connection        |                       |          |      |
| Add New  | Connection name         | Omixon HLA Server     |          |      |
|          | Server host             | server.mycompany.com[ |          |      |
|          | Server port             | 4380                  |          |      |
|          | Connection timeout (ms) | 60000                 |          |      |
|          |                         |                       |          |      |
|          |                         | ✓ Add                 | X Cancel |      |
|          |                         |                       | √ Connec | Exit |

Selectați conexiunea la server și apăsați Connect (Conectare).

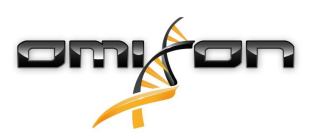

| Server manager                         |                                                                                                |  |
|----------------------------------------|------------------------------------------------------------------------------------------------|--|
| Add New Server<br>Import configuration | Omixon HLA Server         Host server.myco         Port 4380         Connect       Edit Export |  |
|                                        | ✓ Connect X Exit                                                                               |  |

### IMPORTANT

Verificați setările firewall-ului pe computerul pe care este instalat serverul. Configurați firewall-ul astfel încât să permită serverului Omixon HLA să accepte conexiuni. De asemenea, asigurați-vă că ați activat conexiunile de ieșire pentru Omixon HLA Server, pentru ca clienții conectați să primească actualizări de stare (de exemplu pentru afișarea informațiilor cu privire la evoluția activităților).

#### Exportarea și importarea configurațiilor conexiunilor

În loc să configurați manual conexiunea, puteți importa un fișier de configurare, făcând clic pe butonul *"Import configuration" (Importare configurație)* din fila *"Add New Server" (Adăugare server nou)* din dialogul *"Server Manager" (Manager Server)*. Dacă alegeți această opțiune, solicitați-i Administratorului de sistem să vă pună la dispoziție un fișier de conectare. Setările conexiunii pot fi exportate într-un fișier, făcând clic pe *"Export" (Exportare)* de pe conexiunea selectată din dialogul *"Server Manager" (Manager Server)*.

# 3.9.2 Crearea primului utilizator

Atunci când porniți aplicația pentru desktop sau când vă conectați la Omixon Server pentru prima dată, vi se va solicita să creați primul utilizator al aplicației. Primul utilizator înregistrat devine implicit un *Superutilizator*, ceea ce înseamnă că are acces la funcționalitatea completă a programului informatic, inclusiv la crearea altor conturi de utilizator. Se recomandă ca Administratorul de sistem să se înregistreze primul, pentru finalizarea operațiunii de configurare.

Vă rugăm să consultați capitolul *Tablou de bord pentru setări/Gestionarea utilizatorilor* din *Manualul Omixon*, pentru a obține mai multe informații cu privire la rolurile și la permisiunile utilizatorilor.

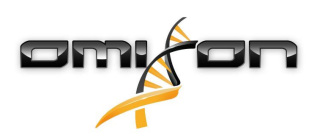

# 4 Ghid de pornire rapidă

# 4.1 Conectare

După lansarea programului informatic HLA, utilizatorul trebuie să se conecteze la aplicație. Introduceți numele de utilizator și parola în câmpurile aferente și faceți clic pe conectare. La prima conectare, se va crea un superutilizator.

# 4.2 Tabloul de bord pentru genotipare

Tabloul de bord pentru genotipare va fi vizibil după ce vă conectați la software. Acesta este tabloul de bord inițial al software-ului. Toate funcțiile de genotipare sunt disponibile în cadrul acestuia.

Tabloul de bord este format din următoarele ecrane secundare:

- Panoul cu informații: aceasta conține toate funcțiile principale și unele informații cu caracter general cu privire la folderul accesat și la fișierele selectate. De asemenea, acesta afișează informații cu privire la utilizatorul curent și la baza de date IMGT activă și vă pune la dispoziție câteva funcții de navigare.
- Browser de fișiere: această secțiune a ecranului poate fi utilizată pentru a naviga în toate folderele accesibile.
- Panou inferior:

Panoul cu informații se află în partea de sus a ecranului. Acesta include 3 secțiuni diferite.

- În partea superioară sunt afișate:
  - ID-ul utilizatorului curent,
  - panoul widgetului cu date privind coeficientul de utilizare a memoriei,
  - panoul de stare al managerului de proces,
  - butonul pentru tutorialul de bun venit,
  - butonul de deconectare
  - și butonul de ieșire.
- În partea din mijloc sunt afișate:
  - butoanele de navigare: "Back" (Înapoi), "Forward" (Înainte), "Up" (Sus) și "Home" (Pagină de pornire prin apăsarea acestui buton veți reveni la tabloul de bord Genotipare).
  - în partea dreaptă, lângă butoanele de Navigare, puteți vizualiza informațiile disponibile cu privire la baza de date IMGT utilizată
  - în partea dreaptă a ecranului se află butoanele de marcaj și ajutor contextual
- În partea de jos se află o serie de butoane care vă permit să alegeți dintre funcțiile principale ale acestui tablou de bord:
  - opțiuni de tipizare și de analiză a datelor pentru transmiterea genotipării
  - opțiuni de tipizare și de analiză a datelor pentru vizualizarea rezultatelor
  - funcții specifice ale browserului de fișiere pentru navigarea între probe și foldere
  - Typer Manager, pentru implicarea sau neimplicarea nodurilor de tipizare în configurații cu server partajat
  - Setările aplicației

Secțiunea principală a afișajului este Browserul de fișiere, în cadrul căruia puteți naviga făcând clic pe denumirile unităților și ale folderelor, la fel ca într-un browser obișnuit de fișiere. Utilizați browserul pentru a naviga la folderul în care sunt stocate probele pentru genotipare. Fiecare fișier aferent unei probe este marcat cu un indicator de mici dimensiuni cu textul "ADN"; fiecărui fișier îi este atribuită o denumire unică, identică cu denumirea generată de fișa de probe. Pentru citiri grupate, software-ul va grupa automat fișierele în perechi, pe baza denumirii fișierelor; numai fișierul FASTQ "R1" este afișat în browserul de fișiere, pentru a diminua redundanța și pentru a facilita navigarea. Dacă plasați mouse-ul peste fișierul aferent probei, pe ecran va fi afișată dimensiunea fișierelor individuale FASTQ. Dacă o probă a fost a nalizată, fișierul cu rezultatele genotipării, un fișier separat, va fi afișat în browserul de fișiere. Fișierul cu rezultate va

avea extensia .htr. În mod implicit, toate fișierele cu rezultate sunt introduse automat în același folder în care se află datele aferente probei. Fiecare fișier de analiză este marcat cu un indicator de mici dimensiuni, care are forma unui tabel. Denumirea fișierului de analiză este formată din denumirea probei și dintr-o marcă de timp care indică ora la care a fost transmisă analiza. Dacă plasați mouse-ul peste fișierul de analiză sau dacă îl selectați, puteți vizualiza toate informațiile disponibile cu privire la analiză în panoul cu informații din partea inferioară. Atunci când deschideți un fișier .htr, în colțul din dreapta sus al ecranului vor fi afișate, sub forma unui rezumat, datele cu privire la calitatea rezultatelor tipizării. Rezultatele sunt adnotate cu ajutorul unui sistem de tip "semafor". Într-o manieră asemănătoare semaforului, acest sistem utilizează trei culori diferite, care au semnificații diferite. Spre deosebire însă de semafoarele reale, acest sistem utilizează și "amestecuri de culori".

Funcțiile de genotipare sunt dezactivate - butoanele sunt de culoare gri - atunci când pe ecran nu sunt afișate probe. Imediat ce este localizat un fișier FASTQ (sau orice alt format acceptat), butoanele de genotipare devin disponibile. Pentru a transmite o analiză, consultați secțiunea Analiză.

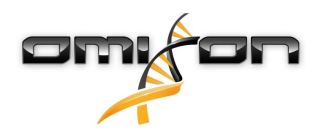

Puteți găsi informații detaliate cu privire la acest ecran și la toate funcțiile disponibile în secțiunea Tablou de bord pentru genotipare a Manualului Omixon.

# 4.3 Analiză

După ce localizați cel puțin o probă, veți avea la dispoziție mai multe opțiuni pentru a începe genotiparea.

### 4.3.1 Genotipare simplă - recomandată pentru probele Holotype

Genotiparea cu parametrii impliciți poate fi inițiată făcând un singur clic pe butonul "Analyse" (Analizare) care este afișat pe fiecare rând pentru fiecare probă. Puteți tipiza mai multe probe cu ajutorul protocolului Holotype, făcând clic cu mouse-ul pe acestea și apăsând butoanele Ctrl sau Shift, făcând clic apoi pe butonul Simple Genotyping (Genotipare simplă) din meniul din partea superioară. Confirmați faptul că tipizarea este în curs de desfășurare, consultând Managerul de proces afișat în colțul din dreapta sus al ecranului. Puteți găsi informații detaliate cu privire la această funcție și la alte funcții conexe, cum ar fi genotiparea cu parametri personalizați și reanalizarea probelor, în secțiunea *Tablou de bord pentru genotipare*.

# 4.3.2 Rezultate

Pe măsură ce bara de progres a *Typer Scheduler (Planificator Typer)* se apropie de 100%, în browserul de fișiere va apărea un nou fișier cu rezultate. În cazul în care se efectuează tipizarea simultană a mai multor probe, se va prezenta un rezultat pentru fiecare imediat ce acesta este obținut - puteți începe să vizualizați primele rezultate în timp ce tipizarea celorlalte probe este încă în curs de desfășurare. Fișierele cu rezultate vor fi însoțite de un rezultat sub formă de semafor pentru o prezentare rapidă; de asemenea, puteți vizualiza mai multe detalii făcând clic pe butonul "View" (Vizualizare) aflat la capătul fiecărui rând. Pentru a vizualiza rezultate multiple, utilizați butoanele Ctrl sau Shift pentru a le selecta și apoi apăsați butonul "View rezultar în cursultare centru de meniul din partea superioară.

Rețineți că atunci când lucrați cu rezultate ale analizelor în programul Omixon HLA, secvențele de primer nu afectează rezultatele, deoarece acestea sunt îndepărtate înainte de analiză. Puteți găsi informații detaliate cu privire la interpretarea rezultatelor în secțiunile *Rezultatele analizei de genotipare* și *Rezultatul probei pentru genotipare*.

# 4.4 Rezultatele analizei de genotipare

Conform descrierii din secțiunea Rezultate, puteți să vizualizați rezultatele prin evidențierea uneia sau mai multor probe și făcând apoi clic pe butonul "View results" (Vizualizare rezultate). Astfel veți naviga la următoarea secțiune a HLA Twin: Rezultatele analizei de genotipare. Ecranul este format din trei părți principale:

- Panoul cu informații: structura acestui panou este în mare măsură identică cu cea a Panoului cu informații din Tabloul de bord pentru genotipare (consultați secțiunea de mai sus, pentru detalii)
- Panoul cu funcții: butoane funcție pentru filtrare, atribuire, aprobare etc.
- Tabelul cu rezultate: un tabel care conține o prezentare generală a rezultatelor analizei

Panoul cu funcții include următoarele butoane:

- Detalii cu privire la probă și consultarea alinierii
- Afișarea butoanelor de configurare
- Butoane de atribuire
- Exportare tabel
- Alte opțiuni de adăugare de comentarii la probă/aprobare a probei/anulare a aprobării unei probe/vizualizare a dezechilibrelor la nivelul înlănțuirii

În Tabelul cu rezultate aferent rezultatelor analizei de genotipare puteți vizualiza o prezentare generală a rezultatelor dvs. pentru fiecare locus al fiecărei probe.

Tabelul include următoarele coloane:

- Sample (Probă)
  - Conține denumirea fișierului .hrt care este generată plecând de la denumirea probei și de la marca de timp care indică ora la care a fost transmisă analiza.
  - Dacă o probă a fost analizată de mai multe ori, probele sunt afișate în ordinea în care s-au efectuat analizele. Puteți utiliza marca de timp, pentru a monitoriza durate diferite de analiză.

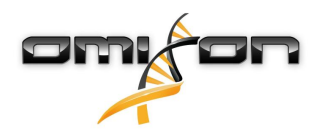

- În colţul din dreapta sus se găseşte pictograma Istoricul alocărilor, care are forma unui ceas, precum şi pictograma care indică starea aprobării
- Coloane separate pentru locusurile analizate:
  - Alelele aferente rezultatului sunt afișate pe două rânduri, care reprezintă cei doi cromozomi
  - În aceste coloane sunt afișate diverse semne de identificare la nivel de locus și de alelă

În ultimul rând din partea superioară a fiecărui locus sunt afișate semnele de identificare specifice locusului respectiv. Acestea includ: • Indicator de tip semafor pentru controlul calității:

Aceste indicatoare au la bază măsurile de control al calității la nivel de locus și pot fi:

(verde) - ADMIS: s-au obținut rezultate pozitive la toate testele de control al calității pentru acest locus,

👂 (galben/verde) - INFO: s-au înregistrat rezultate sub medie la unul sau mai multe teste de control al calității,

(galben) - INSPECȚIE: unul sau mai multe teste de control al calității au avut rezultate îngrijorătoare, este necesară inspecția manuală a rezultatelor,

(roșu/galben) - INVESTIGAȚIE: s-au înregistrat rezultate de calitate scăzută la unul sau la mai multe teste de control al calității, este necesară efectuarea unei inspecții manuale și, eventual, efectuarea din nou a analizelor,

(roșu) - RESPINS: s-au înregistrat rezultate de calitate foarte scăzută la unul sau la mai multe teste de control al calității, este necesară efectuarea unei inspecții manuale pentru a stabili cauza și este posibil ca pentru locus sau probă să fie nevoie de resecvențializare sau de retipizare prin metode alternative.

- Semne de identificare a zigozității: Locusurile heterozigote au semnul de identificare X, în timp ce locusurile homozigote sunt marcate cu X.
   Locusurile hemizigote sunt marcate cu I.
   În cazul în care un locus este hemizigot, va fi afișată o singură alelă, iar cealaltă rubrică va rămâne necompletată. În cazul în care zigozitatea unui locus nu poate fi determinată plecând de la datele disponibile, acesta este marcat cu ?.
- Semne de identificare pentru expresii noi: locusurile care conțin expresii exonice (sau exonice și intronice) noi sunt marcate cu în timp ce locusurile cu alele noi care conțin numai expresii intronice noi sunt marcate cu 4.

De asemenea, rezultatele pentru alele pot fi însoțite de o serie de semne de identificare, inclusiv:

- Cea mai bună potrivire și starea alocării: În extremitatea stângă a rezultatului afișat pentru alele veți vizualiza o pictogramă de mici dimensiuni care are forma unei "bife", care indică dacă rezultatul pentru alelă este "Cea mai potrivită alelă". Pictograma este de culoare albastră pentru cea mai potrivită alelă, respectiv de culoare gri pentru restul alelelor candidat. Puteți aloca rezultatul pentru alelă apăsând pe simbolul acestei bife - aceasta va deveni verde, indicând faptul că rezultatul este alocat.
- Indicator de tip semafor pentru concordanță:
   Sistemul de tip semafor pentru concordanță este caracterizat de următoarele rezultate finale:
  - 🛡 (verde): rezultatele GS și GC sunt concordante în întregime (la nivelul câmpului 3),
  - 🦰 (galben): rezultatele GS și GC sunt concordante până la nivelul a 4 cifre (câmpul 2),
  - 🖡 (roșu-galben): rezultatele GS și GC sunt concordante până la nivelul a 2 cifre (câmpul 1),
  - 🛑 (roșu): rezultatele GS și GC nu sunt concordante.

Rețineți că indicatoarele de tip semafor pentru concordanță sunt prezentate numai pentru cele mai potrivite alele și numai dacă rezultatul a fost obținut cu ajutorul algoritmului de genotipare Twin și dacă algoritmul statistic a fost rulat pentru locusul specific respectiv.

- Homozigozitate: Alelele cu font de culoare albastră sunt homozigote.
- Antigeni ai echivalentului serologic: Dacă sunt disponibile informații cu privire la antigenii echivalentului serologic asociați locusului respectiv, sfatul de pe ecran pentru *pictograma antigen* 🕅 va conține informațiile respective.
- Alelele rare sunt marcate cu pictograma unui semn al exclamării 😍 .
- Alelele noi care conțin secvențe exonice (sau exonice și intronice) noi sunt marcate cu 🖧, iar alelele noi care conțin numai secvențe intronice noi sunt marcate cu 🖧.
- Alelele care prezintă dezechilibre sunt afișate cu fonturi înclinate.
- Extensii pentru alele: Alelele cu secvențe extinse ale alelei sunt marcate cu un semn plus 🔝 .

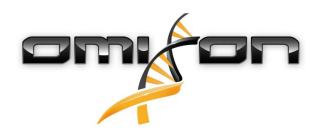

Amplificare redusă: Dacă o alelă minoră cu amplificare redusă cunoscută este prezentă în lista alelelor minore cu dezechilibre, alela respectivă este marcată cu 
 În acest caz, se recomandă validarea rezultatului statusului homozigot cu ajutorul unei metode alternative de genotipare (cum ar fi SSO).

Dacă plasați mouse-ul peste diferite secțiuni ale tabelului, se va deschide un sfat ecran care conține informații suplimentare cu privire la secțiuni.

#### 🚺 Notă

Dacă pentru un locus se identifică mai mult de 50 de rezultate care corespund, LD nu va fi calculat. Dacă apăsați butonul "Show LD details" (Afișare detalii LD), pe ecran nu va fi afișată nicio informație.

Din Tabloul de bord pentru Analiza de genotipare puteți accesa secțiunile Rezultatul probei pentru genotipare sau puteți naviga direct la Browserul Genomului.

În secțiunea Rezultatele probei pentru genotipare puteți observa indicii detaliați de cuantificare a calității pentru proba analizată. Pentru a accesa această secțiune, evidențiați proba pe care doriți să o vizualizați și faceți clic pe butonul "Sample Details" (Detalii cu privire la probă) din ultimul rând al secțiunii superioare.

În Browserul Genomului puteți vizualiza rezultatele detaliate pentru fiecare dintre locusurile tipizate. Pentru a accesa această secțiune, evidențiați proba pe care doriți să o vizualizați și faceți clic pe butonul "Browse Alignment" (Consultare aliniere) din ultimul rând al secțiunii superioare.

Pentru mai multe informații, consultați secțiunea Rezultatele analizei de genotipare din Manualul Omixon (Omixon Handbook/Genotyping Analysis result).

### 4.4.1 Depanare în cazul în care lipsesc rezultate

Atunci când nu s-a putut raporta nicio alelă pentru o genă vizată, pe ecran va fi afișat un semn de identificare care va descrie posibilul motiv pentru lipsa alelei. Pentru informații suplimentare, plasați mouse-ul peste pictograma de informare de lângă semnul de identificare și citiți sfatul ecran afișat. Următoarele cazuri pot fi raportate:

Pentru locusurile diferite de DRB3/4/5:

- Nu există date "Nu există date" înseamnă fie că locusul nu a fost vizat de analiza probei, fie că acesta a fost abandonat în timpul secvențializării și că trebuie să fie secvențializat din nou.
- Date insuficiente sau de calitate scăzută Datele sunt insuficiente sau proba conține date de calitate scăzută. Se impune verificarea rezultatelor controlului de calitate, pentru mai multe detalii.

Pentru DRB3/4/5:

- Alelă a cărei existență nu a fost preconizată Nu se preconizează existența niciunei alele în acest locus, având în vedere dezechilibrul cunoscut de la nivelul înlănțuirii, specific HLA-DRB1 și HLA-DQB1.
- Alela a cărei existență a fost preconizată nu a fost găsită Acest semn de identificare înseamnă că pe baza informațiilor cu privire la dezechilibrul cunoscut de la nivelul înlănțuirii, se preconiza că există date pentru locus/alelă, însă acestea nu au fost găsite.
- S-a găsit o alelă a cărei existență nu a fost preconizată S-au găsit date pentru un locus/o alelă a cărui/cărei existență nu a fost preconizată, având în vedere informațiile cu privire la dezechilibrul cunoscut de la nivelul înlănțuirii.
- Date insuficiente sau de calitate scăzută Datele sunt insuficiente sau proba conține date de calitate scăzută. Se impune verificarea rezultatelor controlului de calitate, pentru mai multe detalii.

Atunci când nu se raportează alele pentru o genă vizată, se recomandă reanalizarea probei respective folosind un număr mai mare de citiri. (Numărul de citiri procesate poate fi configurat în programul de asistență *Advanced Genotyping (Genotipare avansată*.) Unul dintre motivele pentru care rezultatele pentru alele lipsesc poate fi faptul că acoperirea nu atinge pragul minim la nivelul alelei sau al exonilor sau că adâncimea de acoperire este prea redusă. Prelucrarea mai multor citiri poate contribui la amplificarea semnalelor care sunt compatibile cu alelele corecte.

# 4.5 Rezultatul probei pentru genotipare

Pe ecranul Genotyping Sample Result (Rezultatul probei pentru genotipare) puteți consulta detaliile rezultatelor genotipării, indicii de cuantificare a calității și statisticile privind datele pentru fiecare locus al probei selectate.

Ecranul poate fi împărțit în patru secțiuni principale:

Panoul cu informații - rețineți că structura acestui panou este în mare măsură identică cu cea a Panoului cu informații din Tabloul de bord pentru genotipare (consultați secțiunea de mai sus, pentru detalii)

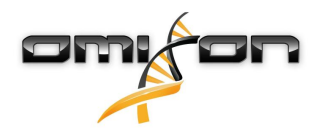

- Panoul cu funcții: butoane funcție pentru filtrare, atribuire, aprobare etc.
- Tabelul cu rezultate: conținutul tabelului cu rezultate este identic cu cel al tabelului de pe ecranul cu rezultate al Analizei de genotipare; cu toate acestea, pe acest ecran tabelul este afișat în modul restrâns, pentru a asigura un spațiu mai mare pentru Panoul cu detalii.
- Panoul cu detalii: aici puteți vizualiza rezultatul genotipării, indicii de cuantificare a calității și statisticile privind datele

Panoul cu funcții include următoarele butoane:

- Deschiderea browserului
- Informații detaliate privind genotiparea
- Personalizarea rezultatelor afișate
- Alocarea alelelor
- Adăugarea de comentarii

Tabelul cu rezultate în versiunea restrânsă arată care este prima pereche de alele cu cea mai bună potrivire pentru fiecare locus. Dacă există mai multe rezultate pentru cea mai potrivită alelă, gradul de ambiguitate este indicat de culoarea roșie a câmpurilor afectate din denumirea alelei, în timp ce câmpurile aferente potrivirii vor fi afișate în continuare cu culoarea neagră.

Din Panoul cu detalii, puteți alege una dintre cele trei file:

- Genotype (Genotip)
  - În secțiunea Genotip, puteți vizualiza genotipul selectat de software.
  - Puteți adăuga/elimina manual alele
- Quality control (Controlul calității)
  - Pentru fiecare locus se stabilesc mai multe măsuri de control al calității. Fiecare măsură atribuită fiecărui locus este marcată cu ajutorul unui indicator de tip semafor.
  - Tabelul Controlul calității include câte o coloană pentru fiecare indice de cuantificare și coloane separate pentru fiecare dintre locusurile afișate.
  - Rândul "Overall" (Global) conține rezultatul global pentru fiecare dintre locusurile individuale, ilustrate cu ajutorul sistemului de tip semafor.
  - Tabelul include câte un rând separat pentru fiecare indice de cuantificare. Lângă denumirea indicelui de cuantificare este afișat un marcaj de mici dimensiuni, care are forma literei "i". Dacă plasați mouse-ul peste marcajul "i", se va deschide o fereastră pop-up care conține informații detaliate cu privire la indicele de cuantificare selectat.
  - Pentru fiecare dintre acești indici de cuantificare puteți vizualiza indicatorul de tip semafor, valoarea indicelui și marcajul "i" de mici dimensiuni care conține informații legate de pragurile specifice ale indicelui. Dacă plasați mouse-ul peste marcajul "i", se va deschide o fereastră pop-up care conține informații mai detaliate cu privire la pragurile indicelui de cuantificare selectat.
- Statistici cu privire la date
  - Secțiunea Global Numărătorile și proporțiile aferente citirilor sunt disponibile pentru mai multe etape diferite ale analizei.
  - Secțiunea Dezechilibre ale alelelor Această imagine prezintă dezechilibrele alelelor pe regiuni, pentru toate genele.
  - Secțiunea Dimensiuni fragment Această histogramă prezintă distribuția dimensiunii fragmentelor pentru citirile asociate.
  - Secțiunea Calitatea citirii Acest grafic prezintă calitatea bazei pentru 5 baze pentru citirile prelucrate. Pozițiile de citire sunt reprezentate pe axa x, iar valorile calității sunt reprezentate pe axa y.

Din partea stângă a secțiunii inferioare se pot selecta diferite locusuri.

Pentru locusurile selectate puteți să accesați browserul genomului făcând clic pe butoanele "Browse Alignment" (Consultare aliniere), "Browse Allele 1" (Consultare Alela 1), "Browse Allele 2" (Consultare Alela 2).

Pentru informații suplimentare, consultați secțiunea Rezultatul probei pentru genotipare din Manualul Omixon (Omixon Handbook/ Genotyping Sample result).

# 4.6 Browserul genelor

# Browserul genelor vă permite să efectuați o examinare vizuală a datelor legate de genomică. Puteți consulta în același timp mai multe alele candidat.

Atunci când sunt selectate setările implicite, în browser sunt disponibile următoarele benzi:

- Position track (Banda de poziție) Afișează coordonatele tuturor benzilor vizibile. Numerotarea începe de la unu.
- Phasing track group (Grupul benzilor de fază):

Phasing track (Banda de fază) – Această bandă conține adnotări pentru regiuni în fază continuă (regiuni de fază). Variants track (Banda variantelor) – Afișează numărul de perechi de citire suprapuse dintre două poziții heterozigote succesive (respectiv două poziții în care cele două secvențe consens sunt diferite una de cealaltă). Eticheta "Straight" (Direct) indică numărul de citiri pentru

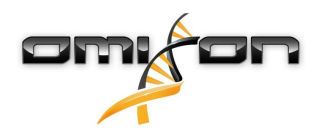

fiecare consens care este compatibil cu faza indicată în browser, iar eticheta "Cross" (Încrucișat) indică numărul de citiri compatibile pentru cealaltă fază posibilă a celor două poziții.

- Consensus sequence 1 (Secvența consens 1) Secvența consens generată pentru unul dintre cromozomi.
- Coverage depth for consensus 1 (Adâncimea de acoperire pentru consens 1) Afişează adâncimea de acoperire pentru fiecare poziție a asamblării secvenței consens 1.
- Consensus sequence 2 (Secvența consens 2) Secvența consens generată pentru celălalt cromozom.
- Coverage depth for consensus 2 (Adâncimea de acoperire pentru consens 2) Afișează adâncimea de acoperire pentru fiecare poziție a asamblării secvenței consens 2.
- Allele 1 sequence (Secvența alela 1) Secvența de nucleotide a alelei care se potrivește cel mai bine cu primul consens.
- Region annotation for allele 1 (Adnotarea specifică regiunii pentru alela 1) Se afișează adnotările pentru exoni, introni și UTR (regiuni netranslatate) pentru alela 1.
- Coverage depth track for allele 1 (Banda de adâncime de acoperire pentru alela 1) Afișează adâncimea de acoperire pentru fiecare poziție a alinierii alelei 1.
- Allele 2 sequence (Secvența alela 2) Secvența de nucleotide a alelei care se potrivește cel mai bine cu al doilea consens.
- Region annotation for allele 2 (Adnotarea specifică regiunii pentru alela 2) Se afișează adnotările pentru exoni, introni și UTR (regiuni netranslatate) pentru alela 2.
- Coverage depth track for allele 2 (Banda de adâncime de acoperire pentru alela 2) Afișează adâncimea de acoperire pentru fiecare poziție a alinierii alelei 2.

Pentru alelele noi sunt prezentate două benzi de referință: secvența de referință a alelei noi (*Novel ref*) și secvența de referință a alelei apropiate (*Rel ref*) din care a derivat alela nouă.

Rețineți că secvențele consens și citirile scurte aferente pot fi vizualizate în browser chiar și atunci când nu sunt identificate perechi de potriviri de alele.

#### **Benzi suplimentare:**

- Noise track (Bandă pentru perturbații) Afișează perturbațiile sistematice filtrate în timpul asamblării secvenței consens. Secvența consens cu perturbații conține nucleotida majoră pentru fiecare poziție.
- Amino acid track (Banda pentru aminoacizi) Afișează secvența de aminoacizi pentru toate alelele și secvențele consens, inclusiv alelele noi, colorate în funcție de hidrofobicitatea aminoacidului.

În mod implicit, pentru alinierile alelelor sunt afișate benzile de acoperire detaliate, precum și adnotările cu privire la regiune. Banda pentru acoperire include asistență integrată pentru vizualizarea statisticilor cu privire la baze: pentru bazele citirilor diferite de baza de consens/ baza de referință, adâncimea de acoperire corespunzătoare este însoțită de culoarea de bază a nucleotidei asociate, reprezentată proporțional.

#### Moduri suplimentare pentru benzi cu citiri scurte

Pe lângă modul implicit pentru adâncimea de acoperire, sunt disponibile și următoarele moduri alternative de vizualizare pentru banda cu citiri scurte:

- Short read mode (Modul citire scurtă) Arată citirile scurte afișate separat, astfel încât citirile catenelor "înainte" (de culoare roz) și citirile catenelor "înapoi" (de culoare galben) să se deosebească ușor unele de altele pe ecran.
- Fragment mode (Modul fragment) Mod de vizualizare grupată pe perechi, care afişează citirile "înainte" și "înapoi" corespunzătoare, pe perechi, pe același rând. Secțiunile care se suprapun la nivelul perechilor de citire sunt marcate cu albastru, iar citirile care nu se suprapun sunt conectate între ele cu o linie subțire.

În ambele moduri de mai sus, banda pentru citiri scurte poate fi *restrânsă*, punându-se astfel la dispoziție o prezentare sintetizată a citirilor scurte (aceasta nu permite examinarea în detaliu a fiecărei citiri).

# 4.7 Panoul de configurare

Acesta poate fi accesat din *Genotyping dashboard (Tabloul de bord pentru genotipare)* cu ajutorul butonului *Application settings (Setările aplicației)*; tabloul de bord *Settings (Setări)* include o prezentare generală a setărilor instrumentului, permite accesul la funcțiile de administrare și la setările afișajului. Anumite informații generale cu privire la versiunea actuală a programului informatic și la utilizatorul curent sunt de asemenea disponibile în cadrul acestui tablou de bord.

### 4.7.1 Informații generale

Panoul de configurare cuprinde trei secțiuni cu informații:

• Ediția Omixon HLA: această secțiune conține numele și versiunea programului informatic, numărul de identificare a versiunii, însoțit de un buton special pentru copiere în Clipboard și anumite date de contact și informații cu privire la drepturile de autor.

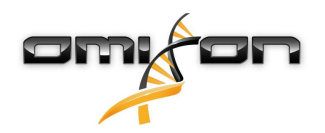

- Ediția Omixon HLA: această secțiune conține numele, versiunea și numărul de referință al programului informatic, numărul de identificare al versiunii, însoțit de un buton special pentru copiere în Clipboard și anumite date de contact și informații cu privire la drepturile de autor.
- Datele companiei: această secțiune conține denumirea companiei, adresa, site-ul web, datele tehnice și persoana de contact pentru vânzări din cadrul companiei.
- Informații cu privire la licență: în această secțiune se specifică numărul de credite disponibile și data expirării licenței.

# 4.7.2 Bară laterală

Bara laterală din stânga cuprinde următoarele grupuri de funcții:

#### Funcții generale

În cadrul acestui grup de funcții se poate stabili locul în care se stochează datele de analiză și fișierele cu rezultate, se pot crea și gestiona protocoalele, se pot stabili genele vizate de analiză și se poate selecta versiunea testului care urmează să fie utilizat pentru analiză. Pentru detalii cu privire la protocoale, consultați pagina de asistență *Analysis Protocols (Protocoale de analiz*ă).

#### Baza de date

Cu ajutorul funcției *"Install New Database" (Instalarea unei noi baze de date)*, puteți configura una sau mai multe versiuni ale bazei de date IMGT utilizate pentru genotipare. Cu ajutorul funcției *"Select Active Database" (Selectare bază de date activă)*, puteți specifica versiunea activă a bazei de date. Genotiparea va fi întotdeauna inițiată cu versiunea activă. Puteți să configurați utilizarea sau neutilizarea extensiilor de baze de date din meniul *"Configure Database Extensions" (Configurare extensii baze de date)*.

#### Administrare

Cu ajutorul opțiunii User management (Gestionare utilizatori), puteți crea, edita și dezactiva utilizatori. Cu ajutorul opțiunii "Display Hardware Key" (Afișare cod hardware), puteți afișa un identificator alfanumeric pentru computerul dvs., care poate fi utilizat pentru generarea unei licențe pentru computerul respectiv. Opțiunea "Upload Licence" (Încărcare licență) poate fi utilizată pentru importarea manuală a fișierului de licență în software.

#### Automatizare

Acest grup de funcții vă permite să configurați analiza automată pentru configurațiile server-client.

#### Setările afișajului

În cadrul acestui grup de funcții, puteți modifica configurările afișajului pentru "Gene Browser" (Browserul genelor). Rețineți că aceste modificări vor avea drept rezultat modificarea comportamentului și a aspectului implicit al programului informatic. Dacă doriți să modificați temporar setările browserului, recomandăm utilizarea opțiunii *"Display configuration" (Configurare afișaj)* de pe ecranul browserului. Puteți reveni la valorile implicite ale tuturor parametrilor cu ajutorul funcției *"Restore defaults" (Restabilire valori implicite)*. Pentru detalii cu privire la aceste setări, consultați pagina de ajutor de mai jos: *Browserul genelor*.